# MTS3 Training

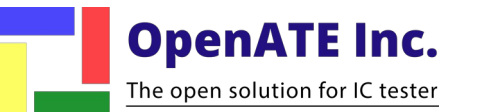

# **Environment Setup**

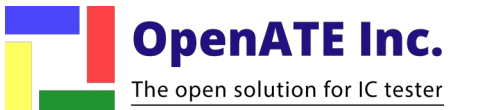

### Preparing for using MTS3

- User should prepare the following equipment:
  - $\cdot$  PE card
  - · PXI chassis
  - · C/C++ program (Visual C++, Version:2010~2013)
  - · Adobe Reader V11.0
  - $\cdot$  PC or NB
  - · 68 pin vhdci cable
  - · DUT board

Visual C++ Version:2013 (Standard)

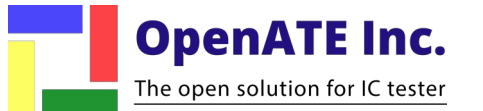

#### **Download and Install MTS3**

- Download MTS3 install file from OpenATE official web
  - http://www.openate.com/

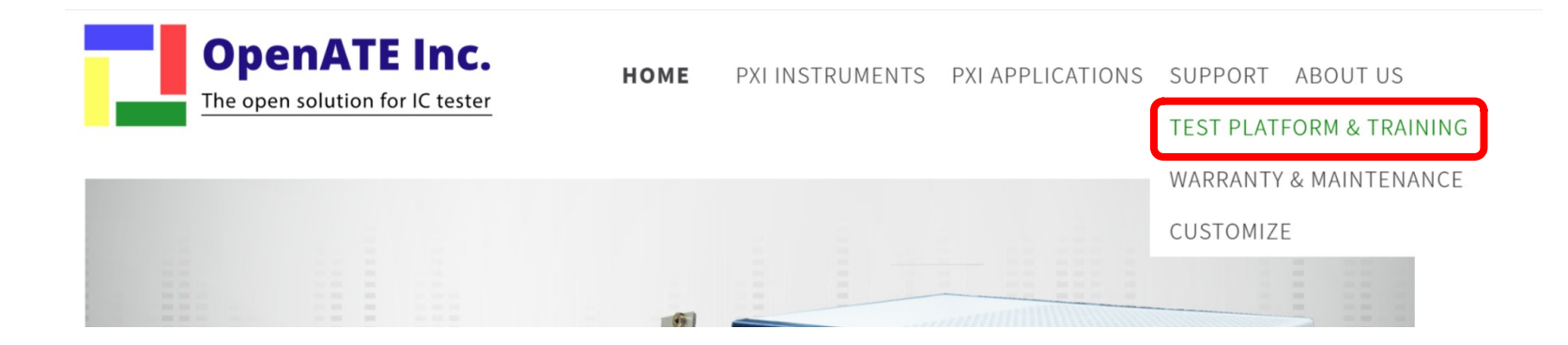

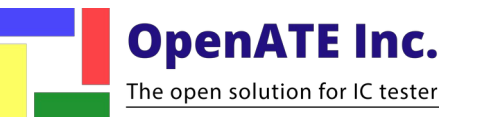

#### MTS3 TEST PLATFORM

MTS3 is a compact software platform that includes test program development, test operation and debug functionalities. Based on open architectural design, this platform can run on any hardware on Windows and can easily add new instruments API and utilities.

| Loading applic<br>Loading - PA<br>Loading - PA<br>Loading - PA<br>Loading - QS<br>Loading - QS<br>Loading - GP<br>Loading - GP<br>Loading - PH<br>Loading - PH<br>Loa | Setup Utils<br>Setup Utils<br>ations:<br>IEDIT.exe<br>MUCAL.exe<br>PICAL.exe<br>S:<br>Lall<br>Bi.dll<br>IBi.dll<br>SUILD.dll<br>- C./OpenAT.<br>ATE/mts3/n | Experimental Apps I                   | uto/CTL.      | <b>2</b>   |        |  |
|----------------------------------------------------------------------------------------------------|----------------------------------------------------------------------------------------------------|---------------------------------------|---------------|------------|--------|--|
| OPEN Poj<br>DEMO SEQ f<br>## UT GPIB.c<br>UTY C:Oper<br>GPIB Control                                                                                                    | ct C:/Open.A<br>unction<br>III exec<br>ATE/mts3/c<br>Panel constr                                                                                          | ATEMTS3/di<br>ut/GPIB.dll n<br>nucted | emo_proj<br>m | ects/demol | )4.mpj |  |
|                                                                                                    |                                                                                                    |                                       |               |            |        |  |
|                                                                                                    |                                                                                                    |                                       |               |            |        |  |
|                                                                                                    |                                                                                                    |                                       |               |            |        |  |
|                                                                                                    | AD                                                                                                    |                                       |               |            |        |  |
| O WINLO/                                                                                                    |                                                                                                    |                                       |               |            |        |  |
|                                                                                                    |                                                                                                    |                                       |               |            |        |  |
| ata shee                                                                                                    | t                                                                                                    |                                       |               |            |        |  |

1 2 1. Data sheet: User can download MTS3 data sheet, including simple using instructions.

2. Install: Download MTS3 install file from this link.

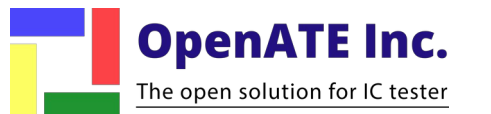

• Step 1:

Click and install mts3\_VISAinstall201xxxxx.exe

| MTS3: Multi-site Test System 3: Installation –<br>Setup will install MTS3 in the following folder.<br>Please DO NOT change default setting. | - 🗆    | ×    | MTS3: Multi-site Test System 3: Installing —                                                                                                   | ×      |
|----------------------------------------------------------------------------------------------------|--------|------|----------------------------------------------------------------------------------------------------|--------|
| Click Install to start the installation. Destination Folder c:\OpenATE\MTS3                                                                 | Browse |      | Extract: QSPIUserManu.pdf 100%<br>Output folder: c:\OpenATE\MTS3\doc<br>Extract: SMU64UserManu.pdf 100%<br>Output folder: c:\OpenATE\MTS3\doc  | ^      |
|                                                                                                    |        |      | Updating Evnironment Variables                                                                                                    |        |
| Space required: 15.7MB                                                                                                    |        |      | Adding c:\OpenATE\MTS3\bin to PATH<br>Adding C:\Program Files\Microsoft Visual Studio 10.0\VC\bin to PATH<br>Adding c:\OpenATE\MTS3\lib to lib |        |
| Space available: 164.4GB                                                                                                    |        |      | Adding C. Programmies (victosoft visual Studio 10.0 (VC (ib to lib                                                                             | $\sim$ |
| Cancel Nullsoft Install System v2,39                                                                                                    | Ins    | tall | Cancel Nullsoft Install System v2.39 < Back                                                                                                    | Close  |

Step 2

Install Compiler "**Visual C++ 2013 Express**" Complete the following instructions after installing the VC++: (a) Add "C:\Program Files (x86)\Adobe\Reader11.0\Reader" to PATH.

Step 3: Download "NI-VISA" and install

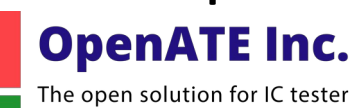

# Introduction to MTS3

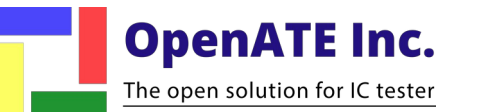

#### Documents

#### MTS3 user manual

- · C:\OpenATE\MTS3\doc\mts3\_user.manual.pdf
- · C:\OpenATE\MTS3\doc\MTS3\_install\_readme.pdf

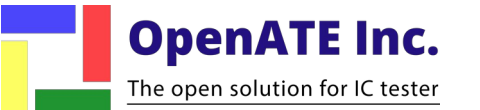

### Features

- ATE software platform which can run with any hardware on Windows.
- Reconfigurable for new instruments API
- C/C++ development environments
- Integrated debugging capabilities:
  - DATALOG , DEBUG, OVERRIDE, STOP ON\_FAIL
- Loop test capability
- Summary report ready

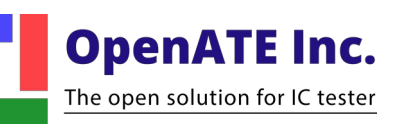

## Features (cnt.)

- Datalog to file or STDF data format
- Multi-sites testing capability
  - No need to modify test program
  - One single test program for multi-sites testing
- Reconfigurable prober / handler interface.
- Easy to connect any type of prober / handler form any peripheral supplier

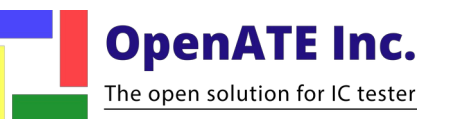

#### Software Architecture

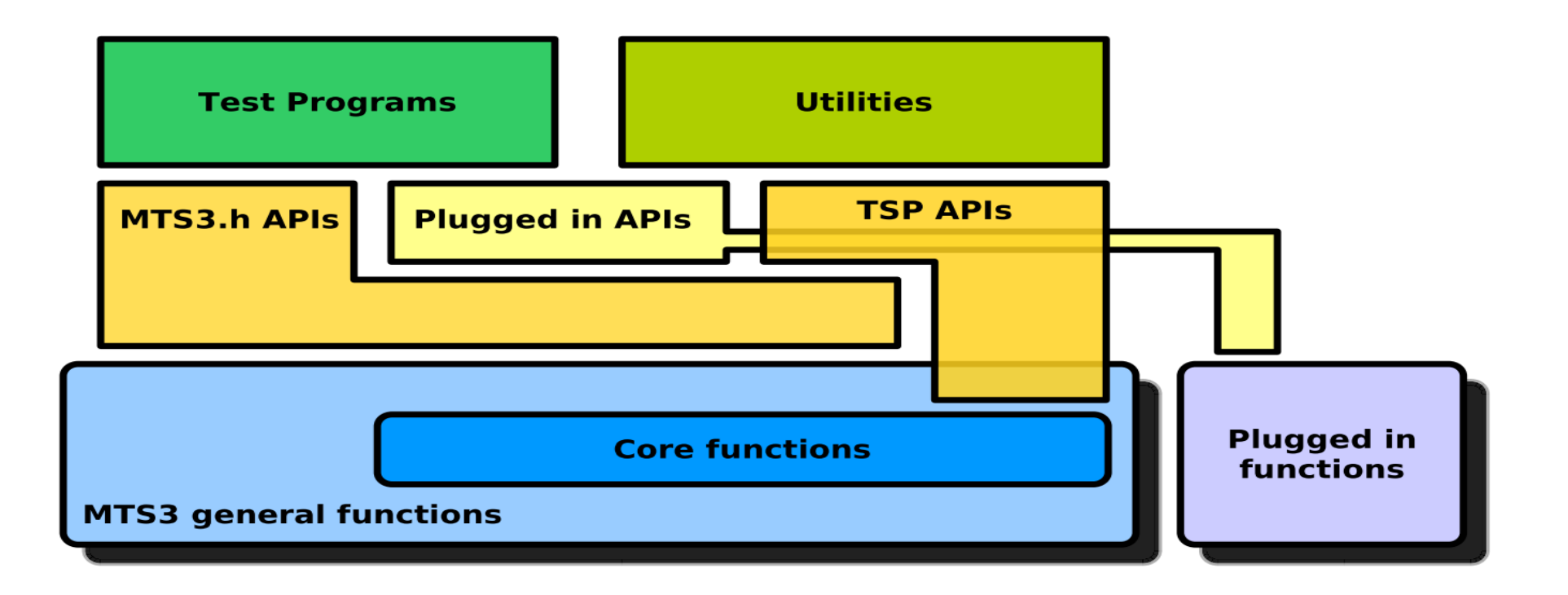

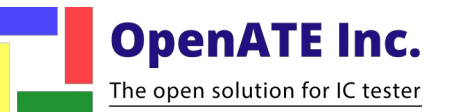

### **Bin related functions**

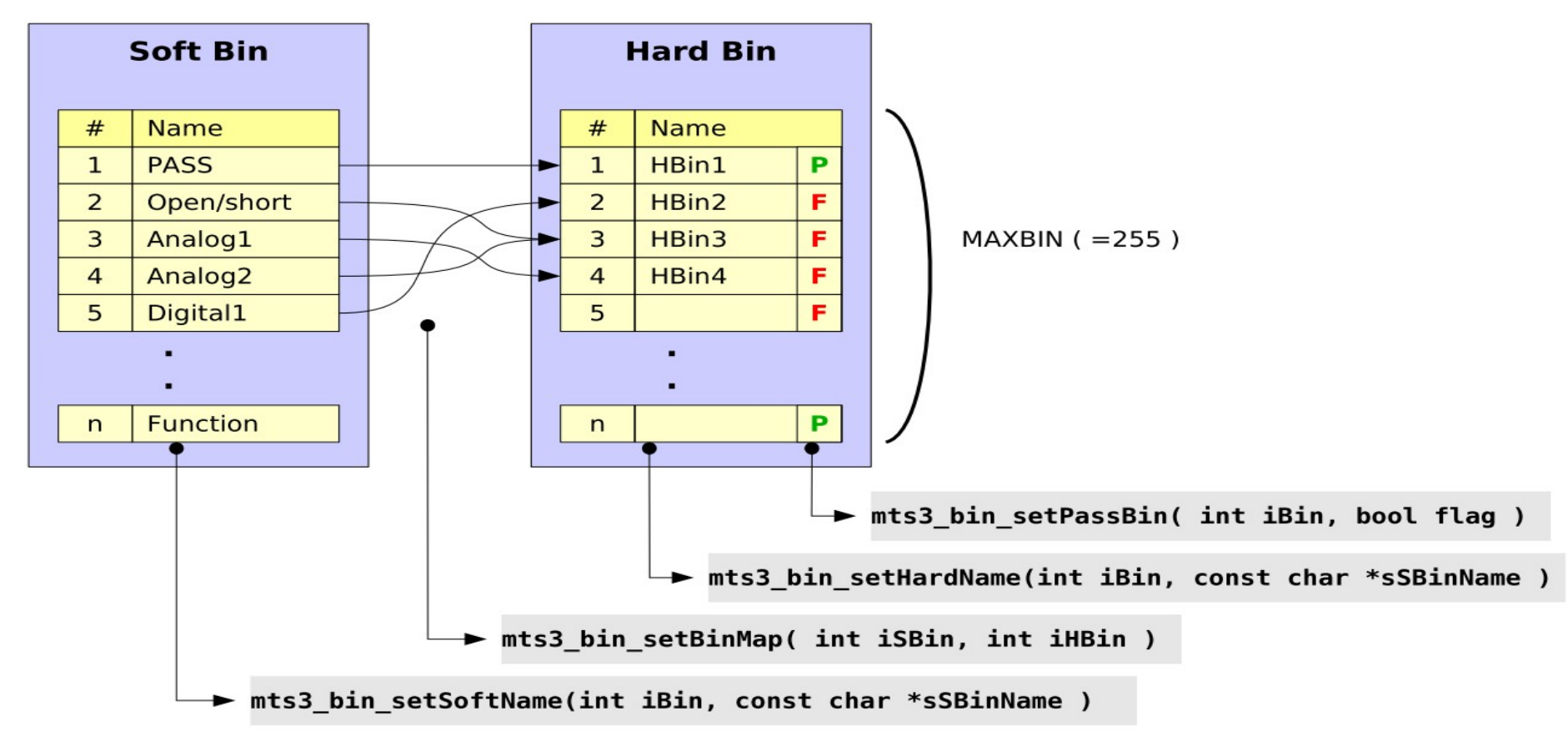

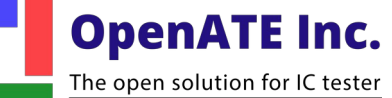

#### State Diagram

#### The following is the state diagram for MTS3:

-When user opens or creates a project, Exec it, the INIT module will be invoked and then the system stays at Standby state and waiting for TStart from PHI.

-When MTS3 receives TStart, the TEST module will be invoked, then followed by EOT module, and then after TEST & EOT have ope completed execution, the system goes back to Standby again and waits for next Tstart.

- When RESET button is pressed by user during above operations, the PD will be invoked, and then the system goes to Ready state.

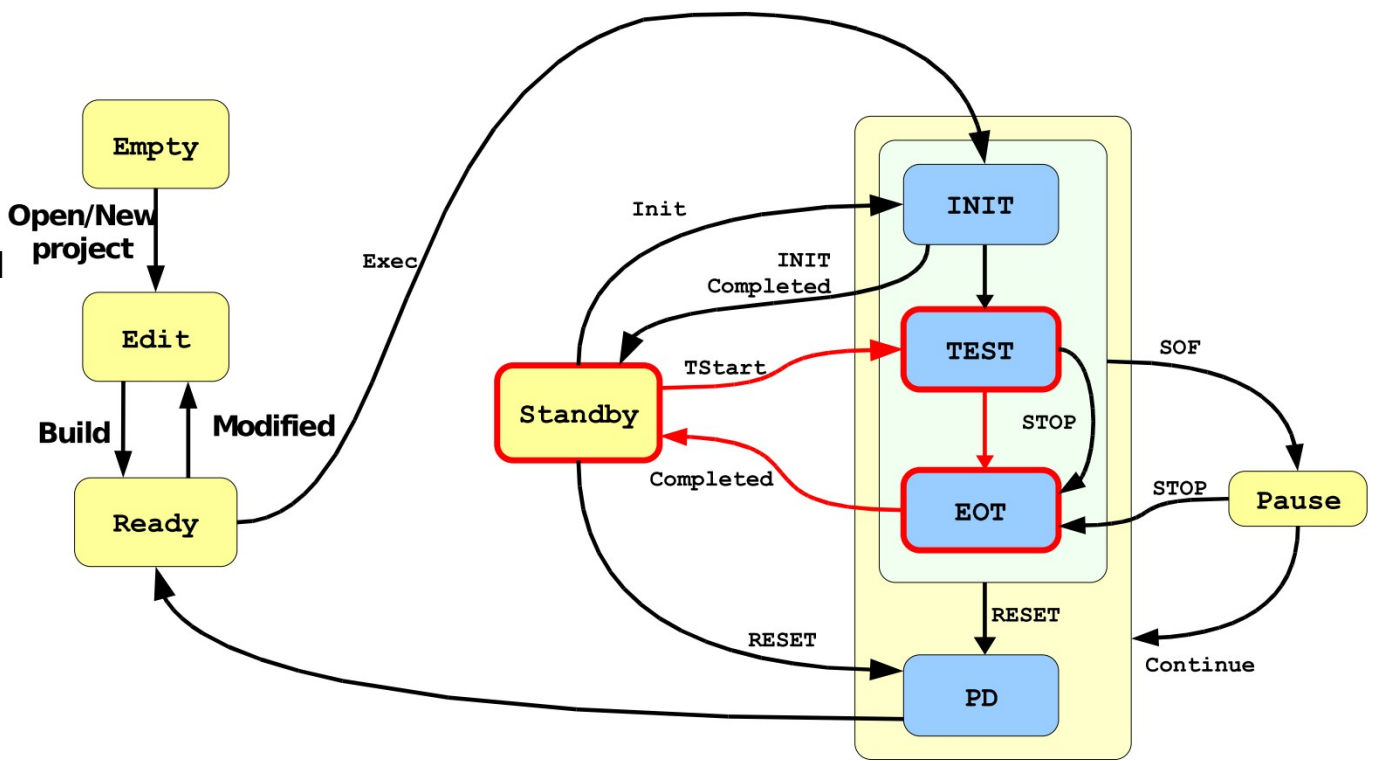

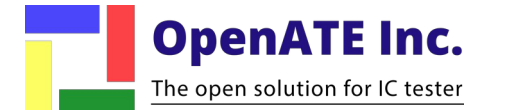

## Test program structure

- INIT
  - The INIT module is responsible for the initialization of the test program. User should place all the initial routines or start-up procedures in here.
- TEST
  - The TEST module is the main test sequence. User should put all the test statements that applied to DUT in this module.
     Device pass/fail decision and binning strategy should be placed in this module.

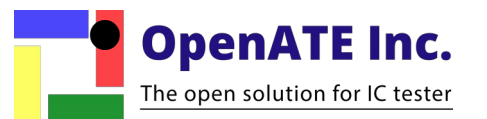

## Test program structure (cnt.)

#### • EOT

 The EOT module will be called after TEST module is executed completed; so the EOT module also applied to each device under test.

#### • POWERDOWN

 The POWERDOWN module (PD) is invoked when user want to leave the MTS3 system and hoping to turn off all instrument powers insure safety of the test system.

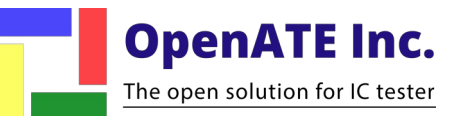

#### User Interface for MTS3

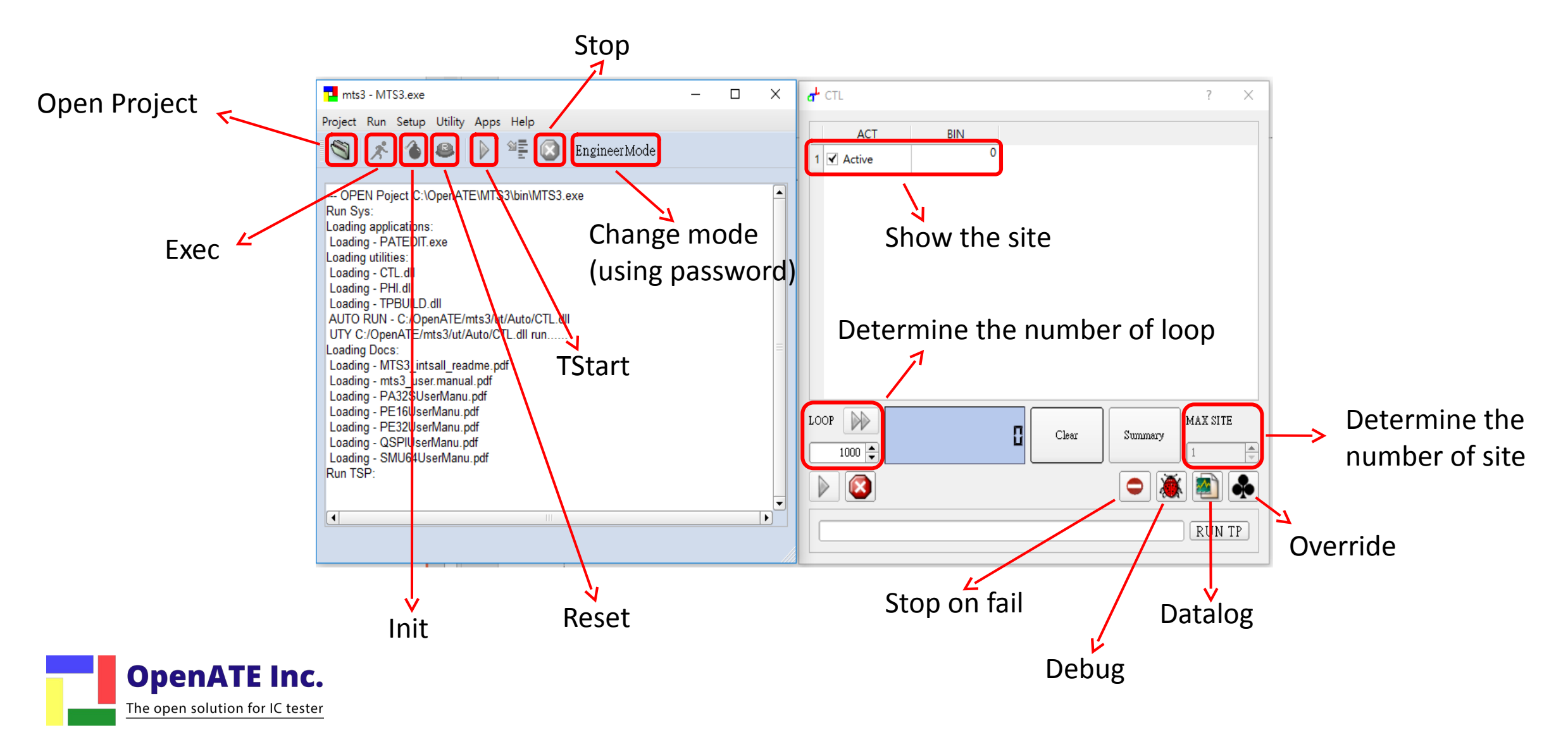

• Utility  $\rightarrow$  TPBUILD

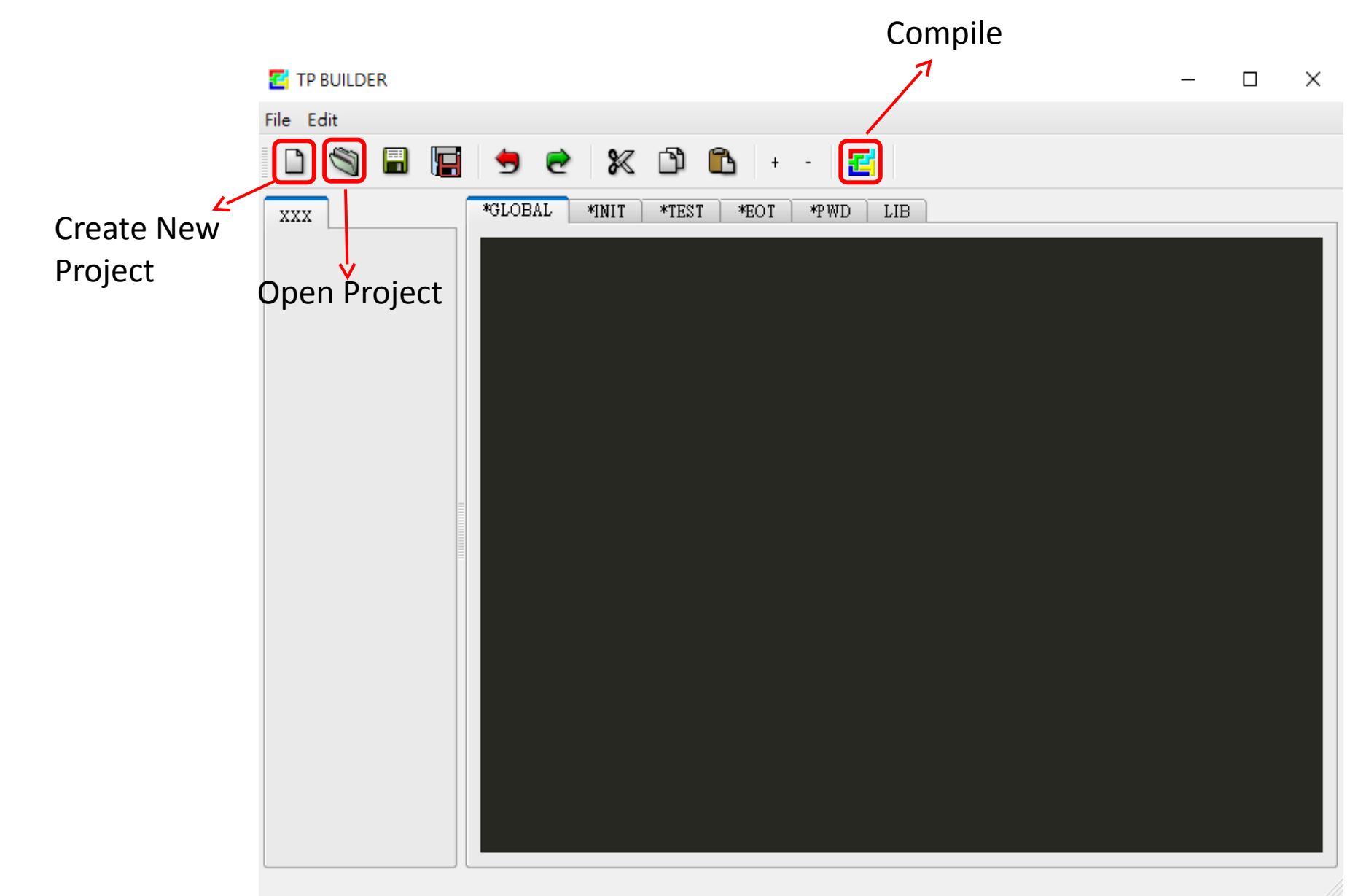

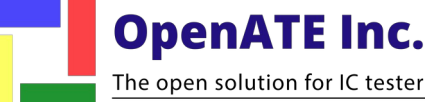

### GLOBAL

 Declare global variables and functions.

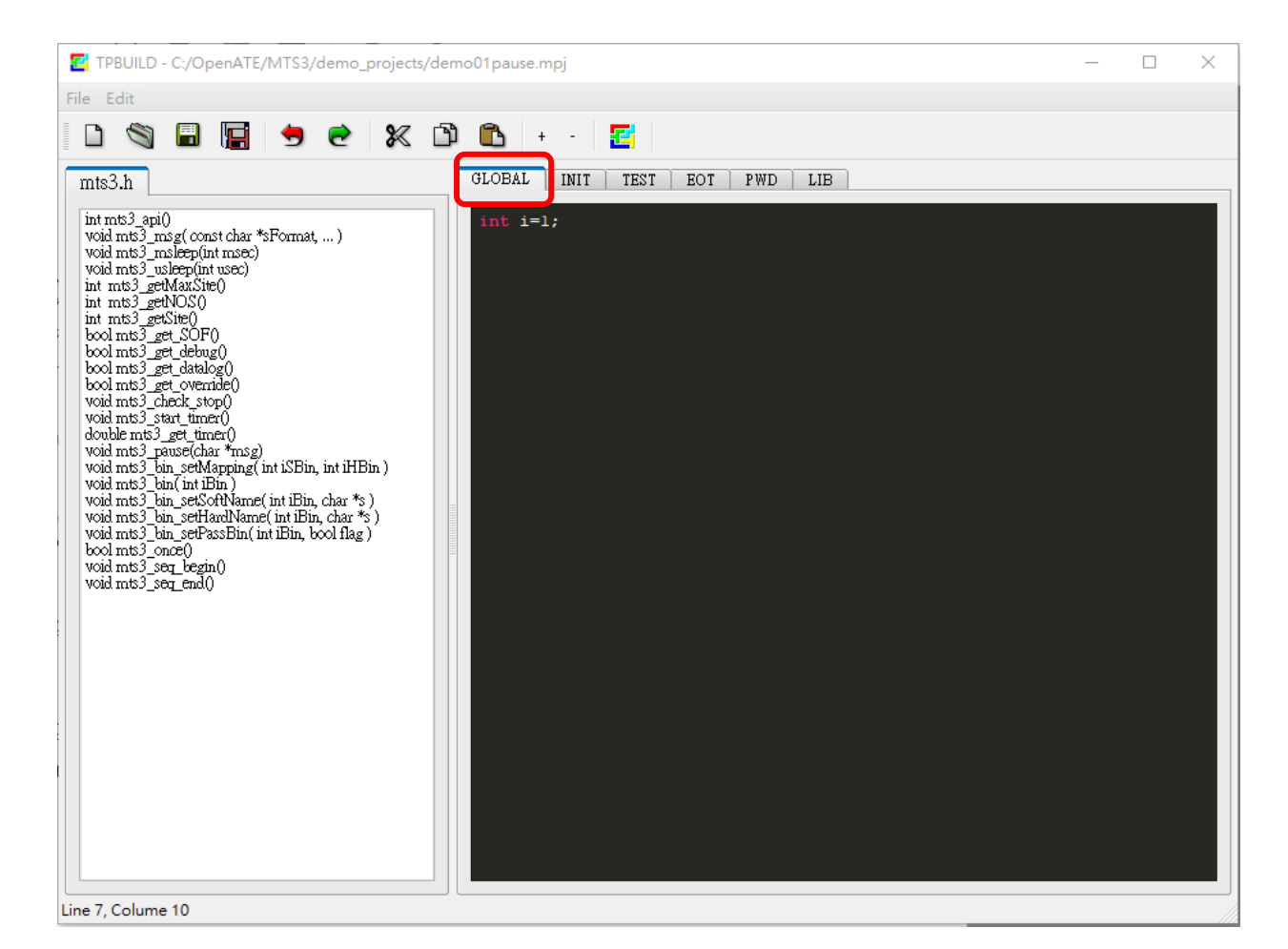

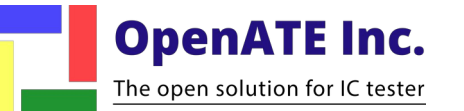

### INIT

- We write initialization action in INIT window.
- When the "Exec" button or "Init" button is pressed, it will be initialized.

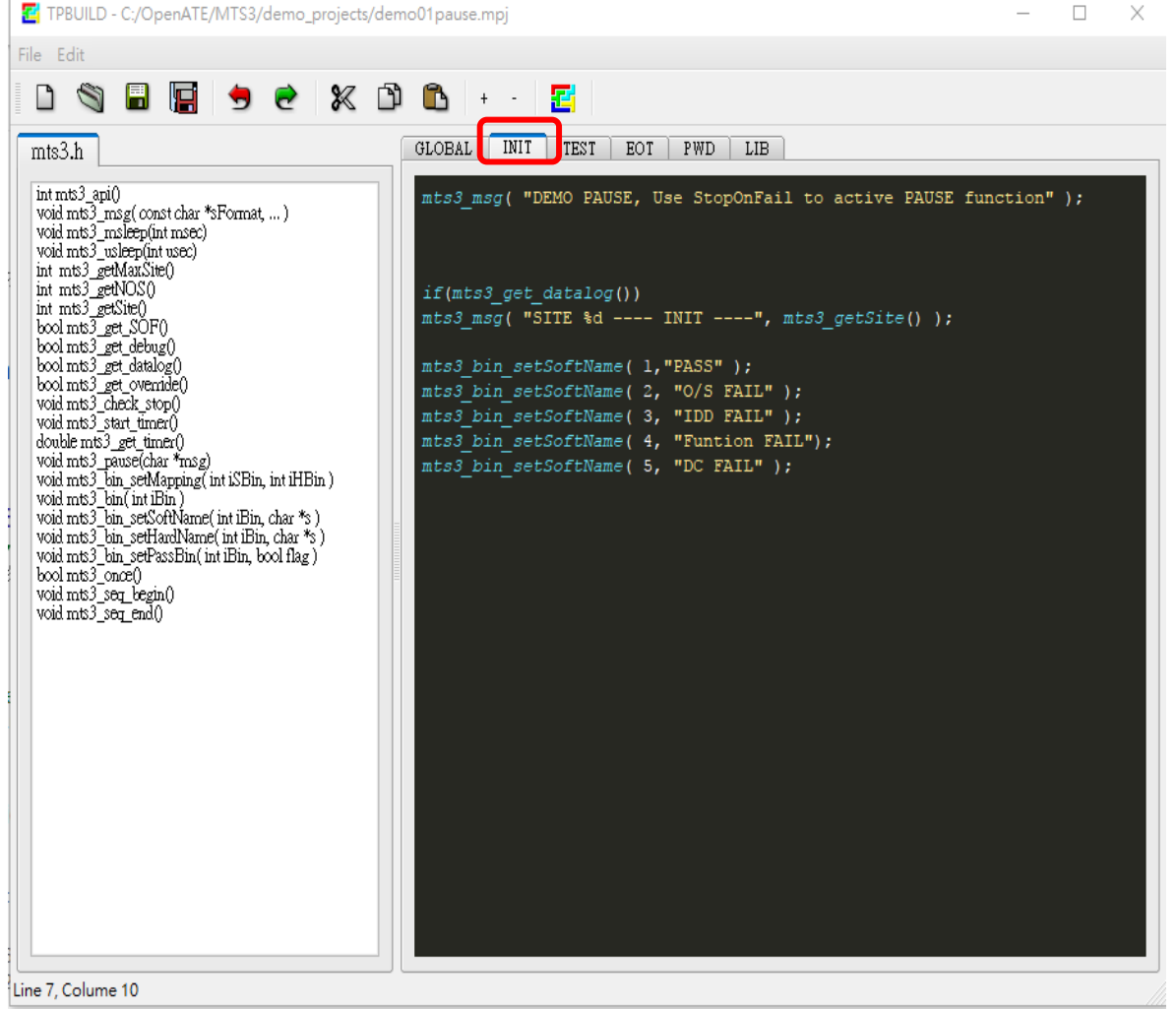

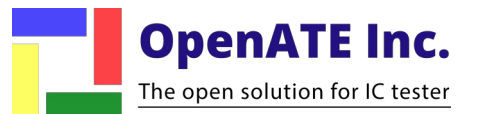

#### TEST

- We write test programs in TEST window.
- When the "Tstart" button is pressed, it will execute the program in TEST window.

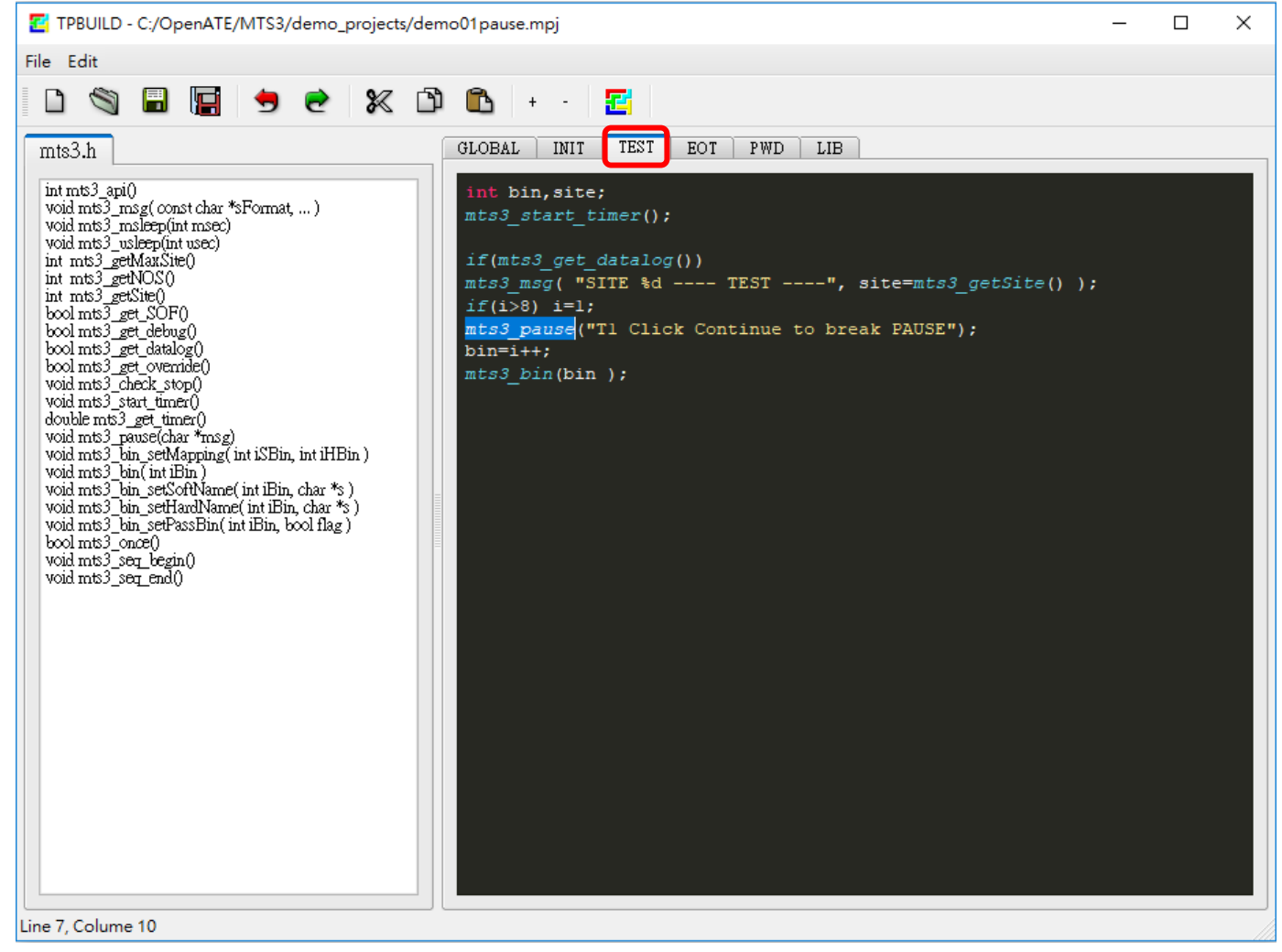

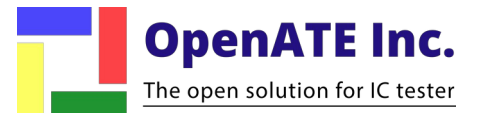

### E0T

- The EOT module will be called after TEST module is executed completed.
- So the EOT module also applied to each device under test.

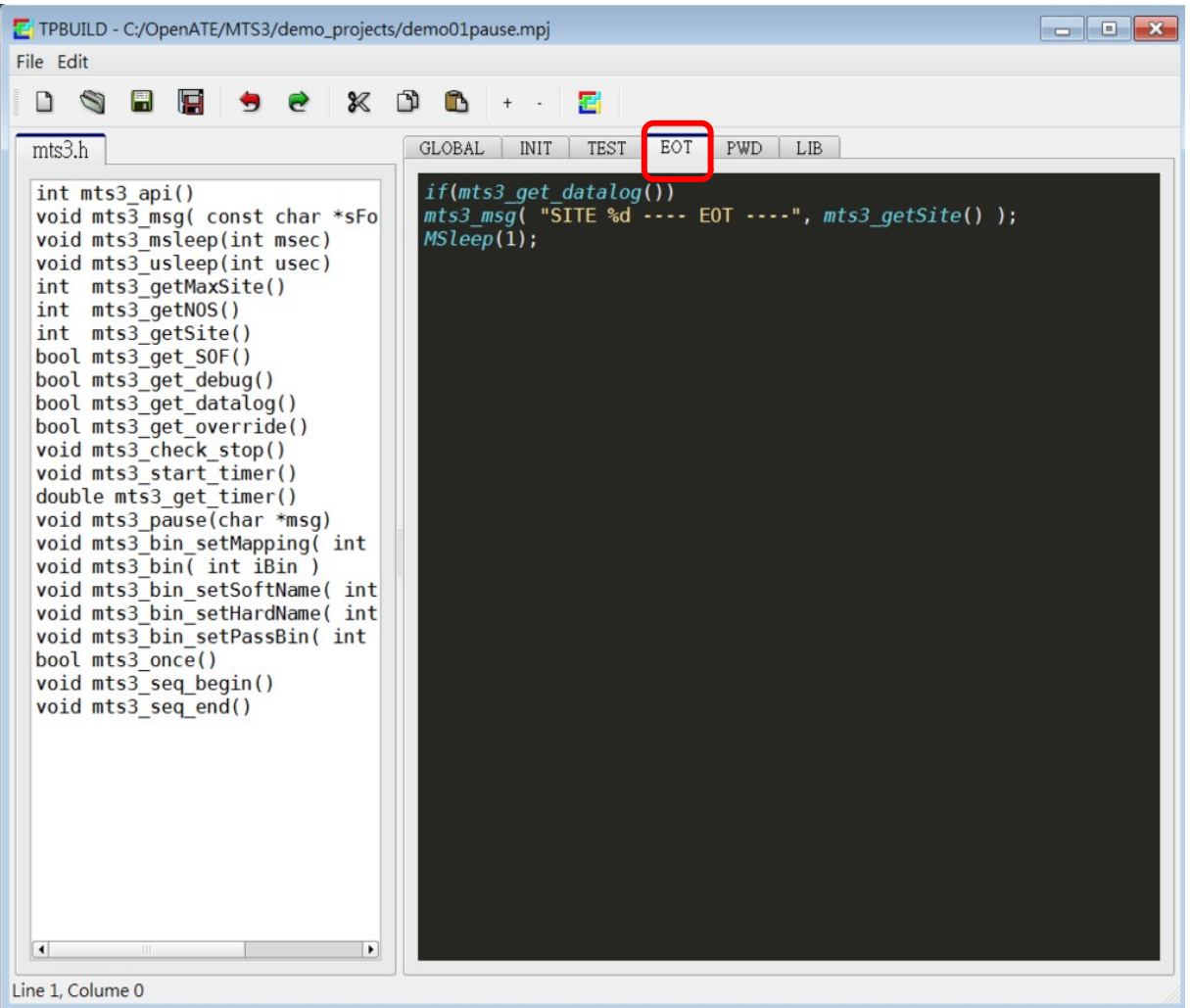

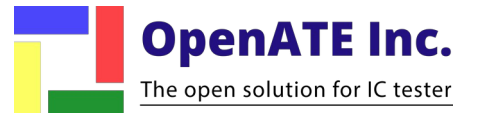

### PWD

 The POWERDOWN module (PD) is invoked when user wants to quit the MTS3 test program(RESET pressed) and turn off all instrument powers to insure safety of the test system.

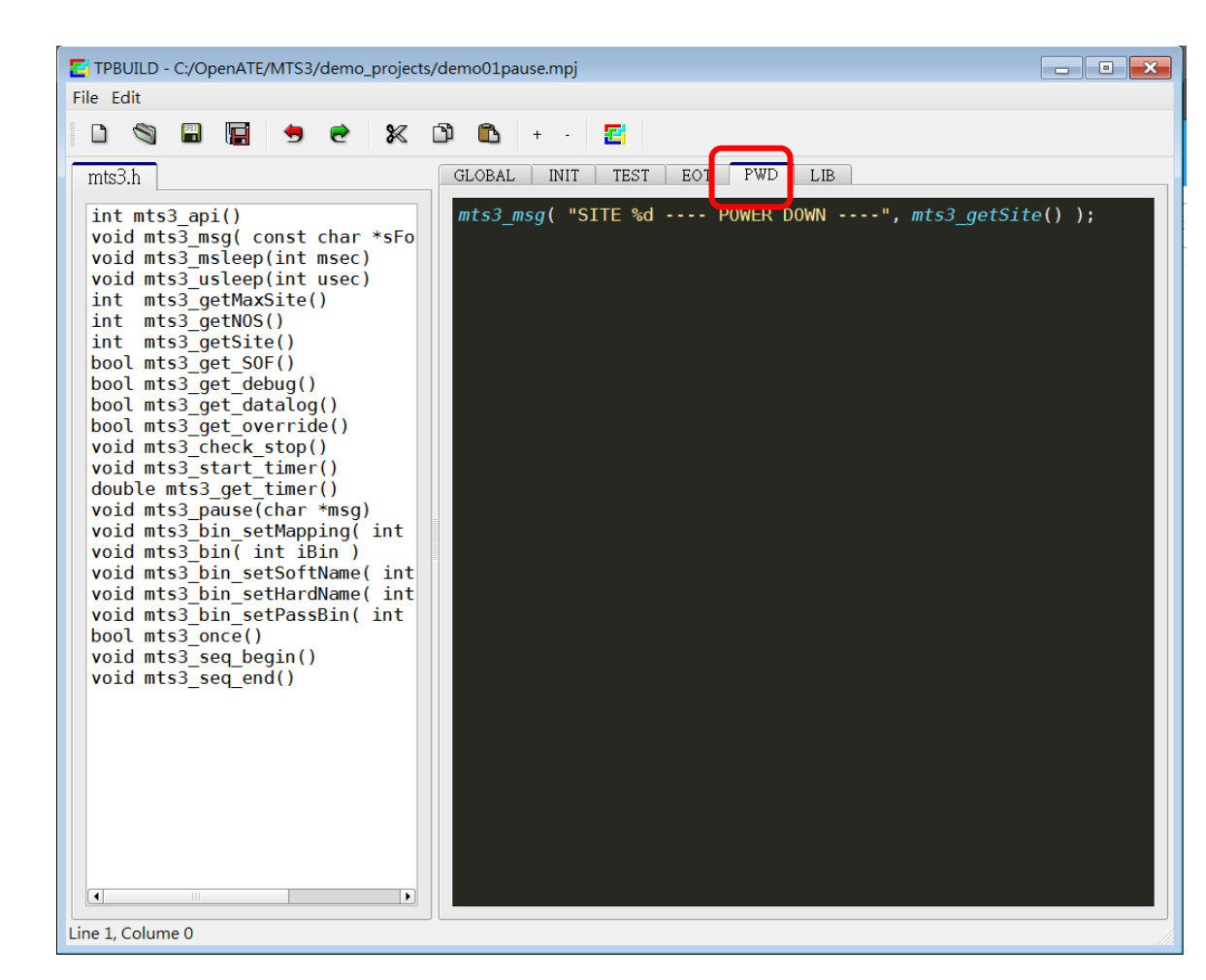

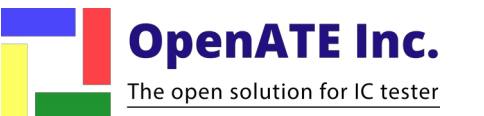

# Demo Project1

Step-by-step

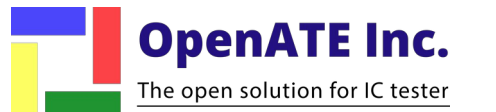

#### Demo Project\_1

#### Demo PAUSE

The open solution for IC tester

| GLOBAL INIT TEST EOT PWD LIB                                                                                                    |                                |       |          |
|----------------------------------------------------------------------------------------------------|--------------------------------|-------|----------|
| <pre>int bin, site;<br/></pre>                                                                                                    | a <sup>L</sup> CTL             | ?     | $\times$ |
| <pre>if(mts3_get_datalog()) mts3_msg( "SITE %d TEST", site=mts3_getSite() ); if(i&gt;8) i=1; mts3_pause("T1 Click Continue to break PAUSE"); bin=i++; mts3_bin(bin_);</pre> | ACT BIN<br>1 Active 0          |       |          |
|                                                                                                    |                                | мах   | SITE     |
|                                                                                                    | 1000 ÷      Clear      Summary |       | ÷        |
|                                                                                                    | PAUSE and click continue       | RUN T | P        |

#### Introduction to API

- void mts3\_msg( const char \*sFormat, ... );
  - · Print message.
  - · Usage: arguments are same as c standard function "printf".
- bool mts3\_get\_datalog();
  - · Return button 'Datalog' state of main dialog.
- void mts3\_bin\_setSoftName( int iBin, char \*s );
  - · Set name of specified software bin.

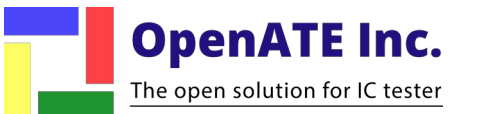

#### Introduction to API

void mts3\_pause(char \*msg);

· Pause execution of test program until user hits continue button.

- void mts3\_bin( int iBin );
  - · Issue bin for current test.

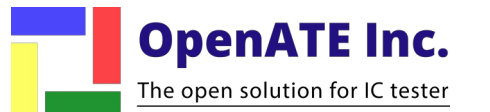

- Open MTS3
- Open project "C:\OpenATE\MTS3\demo\_projects\demo01pause.mpj"
- Open TPBUILD < Utility  $\rightarrow$  TPBUILD >

| <mark>ד</mark> mts3 - C:/OpenATE/MTS3/demo_projects/ — 🛛 🛛 🛛                                                                                                    | 🚰 TPBUILD - C:/OpenATE/MTS3/demo_projects/demo01pause.mpj                                                                                                    | - 🗆 X |
|----------------------------------------------------------------------------------------------------|----------------------------------------------------------------------------------------------------|-------|
| Project Run Setup Utility Apps Help                                                                                                    | File Edit                                                                                                    |       |
| 🔊 🖈 🍐 🛎 🕨 🎬 🐼 EngineerMode                                                                                                    | D S ■ 🔚 🤚 🗢 🛠 D 🗈 + - 🛃<br>mts3.h GLOBAL INIT TEST EOT PWD LIB TPBU                                                                                                    | JILD  |
| OPEN Poject C:OpenATEMTS3\bin\MTS3.exe<br>Run Sys:<br>Loading applications:<br>Loading - PATEDIT.exe<br>Loading - OHL.dll<br>Loading - OHL.dll<br>Loading - TPBUILD.dll<br>AUTO RUN - C:OpenATE/mts3/ut/Auto/CTL.dll<br>UTY C:OpenATE/mts3/ut/Auto/CTL.dll<br>UTY C:OpenATE/mts3/ut/Auto/CTL.dll<br>Loading - MTS3_intsall_readme.pdf<br>Loading - MTS3_intsall_readme.pdf<br>Loading - PEI2UserManu.pdf<br>Loading - PEI2UserManu.pdf<br>Loading - PEI2UserManu.pdf<br>Loading - PEI2UserManu.pdf<br>Run TSP:<br>OPEN<br>OPEN Poject C:OpenATE/MTS3/demo_projects/demo01 pause.mpj<br>## UT TPBUILD.dll exec<br>UTY C:OpenATE/mts3/ut/TPBUILD.dll run<br>OPEN Poject C:OpenATE/MTS3/demo_projects/demo01 pause.mpj | <pre>int mt3_api()<br/>void mt3_msg( const d;<br/>void mt3_msg( const d;<br/>void mt3_msg( const d;<br/>void mt3_msg( const d;<br/>void mt3_msg( const d;<br/>void mt3_msg( const d;<br/>void mt3_msg( const d;<br/>void mt3_get( sold)<br/>bool mt3_get( sold)<br/>bool mt3_get( overnde()<br/>void mt3_msg( const d;<br/>void mt3_msg( const d;<br/>void mt3</pre> |       |

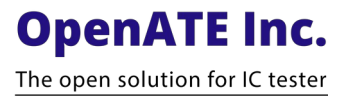

• You can press "Datalog" button to see some information.

| GLOBAL INIT TEST EOT PWD LIB                                                                                                    | dr CTL                                                       | ?   | ×    |
|----------------------------------------------------------------------------------------------------|--------------------------------------------------------------|-----|------|
| <pre>mts3_msg( "DEMO PAUSE, Use StopOnFail to active PAUSE function</pre>                                                                                                    | n");                                                         |     |      |
| <pre>if(mts3_get_datalog()) mts3_msg( "SITE %d INIT", mts3_getSite() ); mts3_bin_setSoftName( 1, "PASS" ); </pre>                                                                    |                                                              | MAX | SITE |
| <pre>mts3_bin_setSoftName( 2, "O/S FAIL" );<br/>mts3_bin_setSoftName( 3, "IDD FAIL" );<br/>mts3_bin_setSoftName( 4, "Funtion FAIL");<br/>mts3_bin_setSoftName( 5, "DC FAIL" );</pre> | When you press "Datalog" button,<br>you can see information. |     | ÷    |

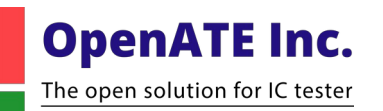

Press "Exec" button to initialize.

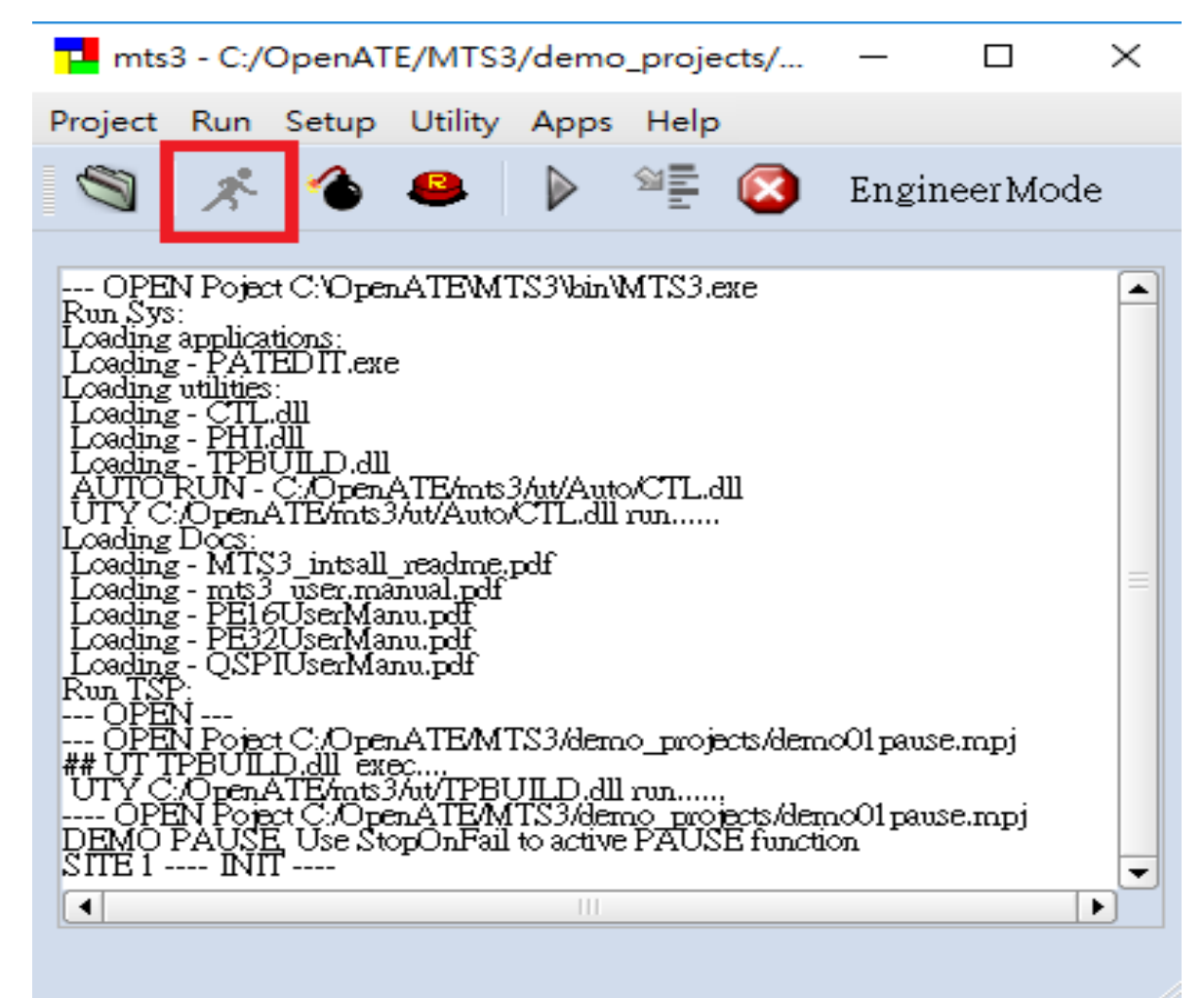

**OpenATE Inc.** The open solution for IC tester

Press "Tstart" button to run the test program once.

| mts3 - C:/OpenATE/MTS3/demo_projects/ — 🛛 🗙                                                                                                    | a <sup>L</sup> CTL                                 | ?     | $\times$ |
|----------------------------------------------------------------------------------------------------|----------------------------------------------------|-------|----------|
| Project Run Setup Utility Apps Help                                                                                                    | ACT BIN                                            |       |          |
| 🖄 💉 🌰 욛 🕨 🎬 🙆 EngineerMode                                                                                                    | 1 Active 3                                         |       |          |
| Loading - mts3 user.manual.pdf<br>Loading - PEI32User.Manu.pdf<br>Loading - QSPIUser.Manu.pdf<br>Run TSP<br>OPEN Poject C.OpenATEMTS3/demo_projects/demc01 pause.mpj<br>## UT TPBUILD.dll exec<br>UTY C.OpenATEMts3/ut/TPBUILD.dll run<br>OPEN Poject C.OpenATEMTS3/demo_projects/demc01 pause.mpj<br>DEMO PAUSE Use StopOnFail to active PAUSE function<br>SITE 1 TEST the first time<br>SN1 Site 1 BIN1<br>TSTART<br>SITE 1 TEST the second time<br>SN2 Site 1 BIN2<br>TSTART<br>SITE 1 TEST the third time<br>SN3 Site 1 BIN3 | LOOP<br>I Clear Summary<br>1000<br>I Clear Summary | MAX S |          |

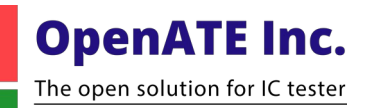

#### You can press "Loop" button to run several times.

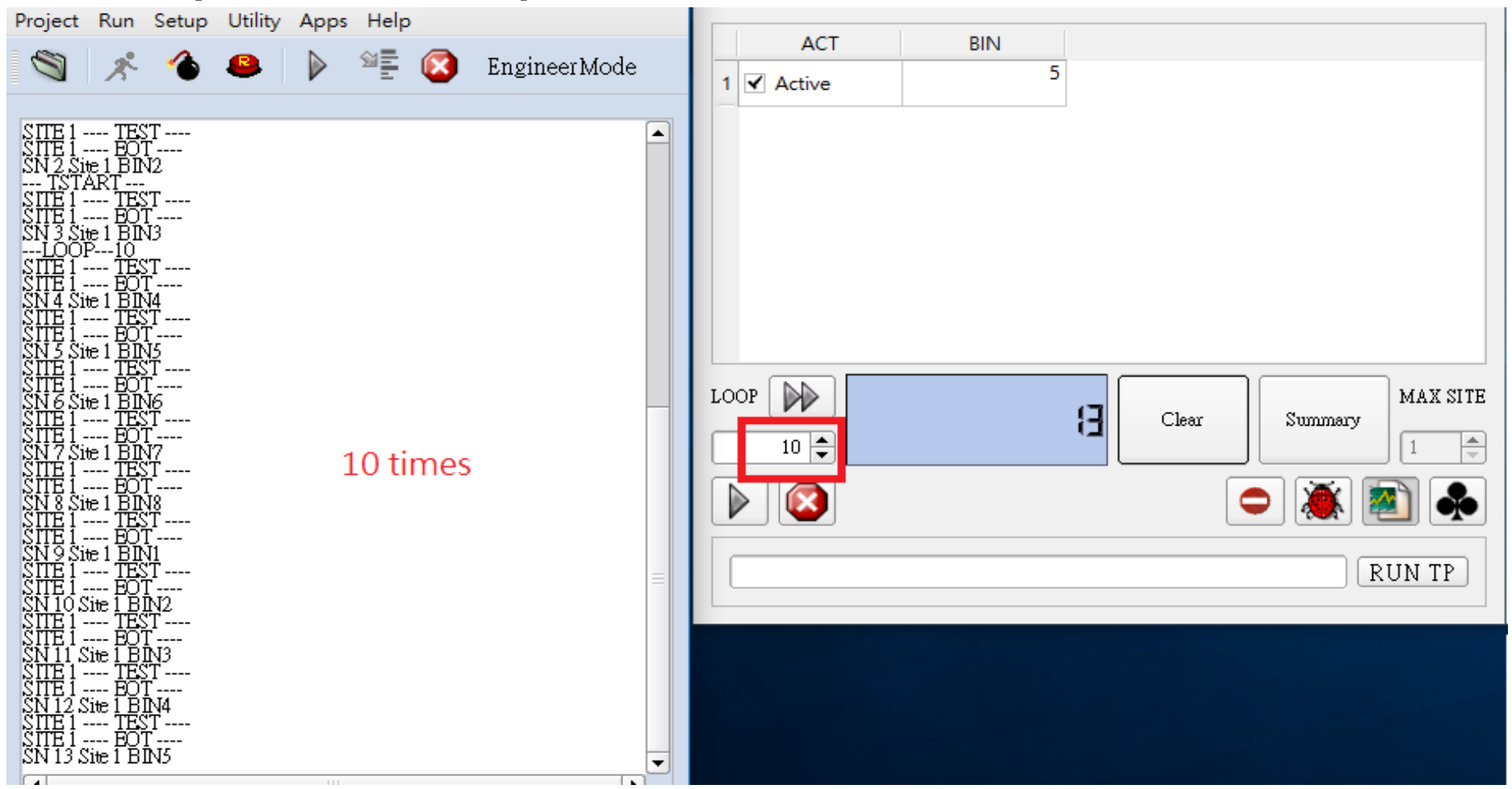

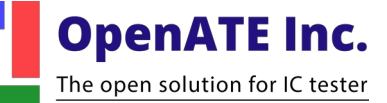

- Now, we will test mts3\_pause() function.
- You must press "Pause" button and press "Tstart" button to run the test program once.

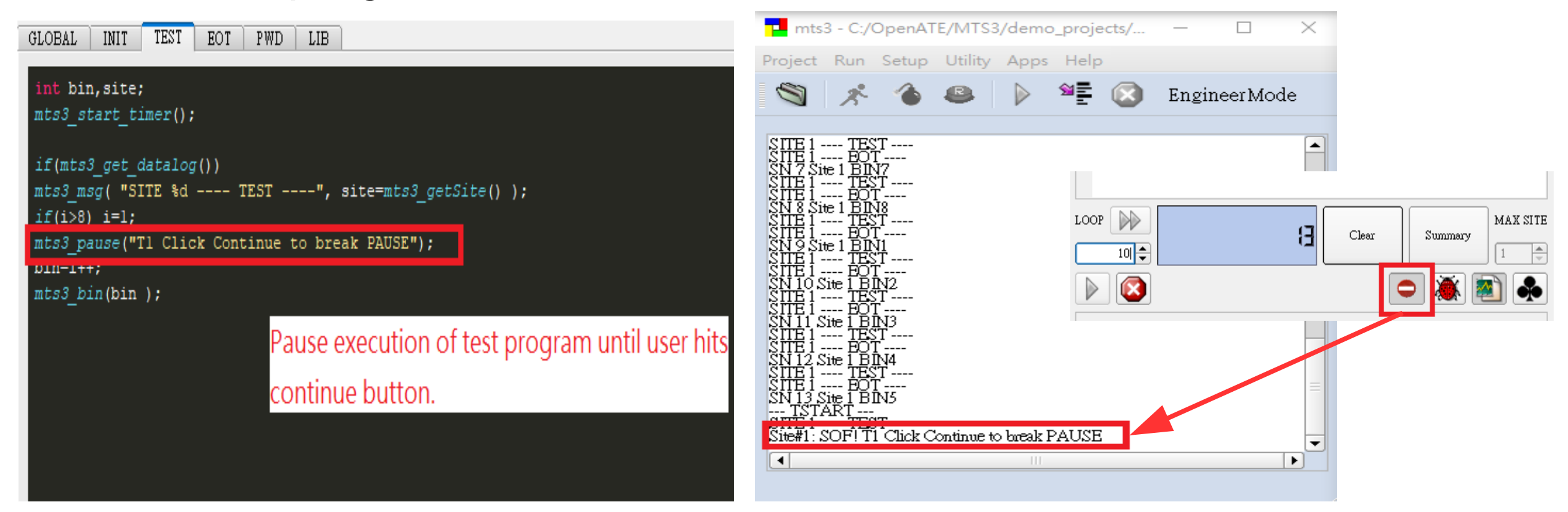

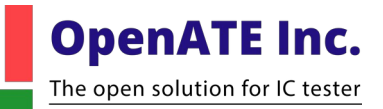

Press "Continue" button to continue execution.

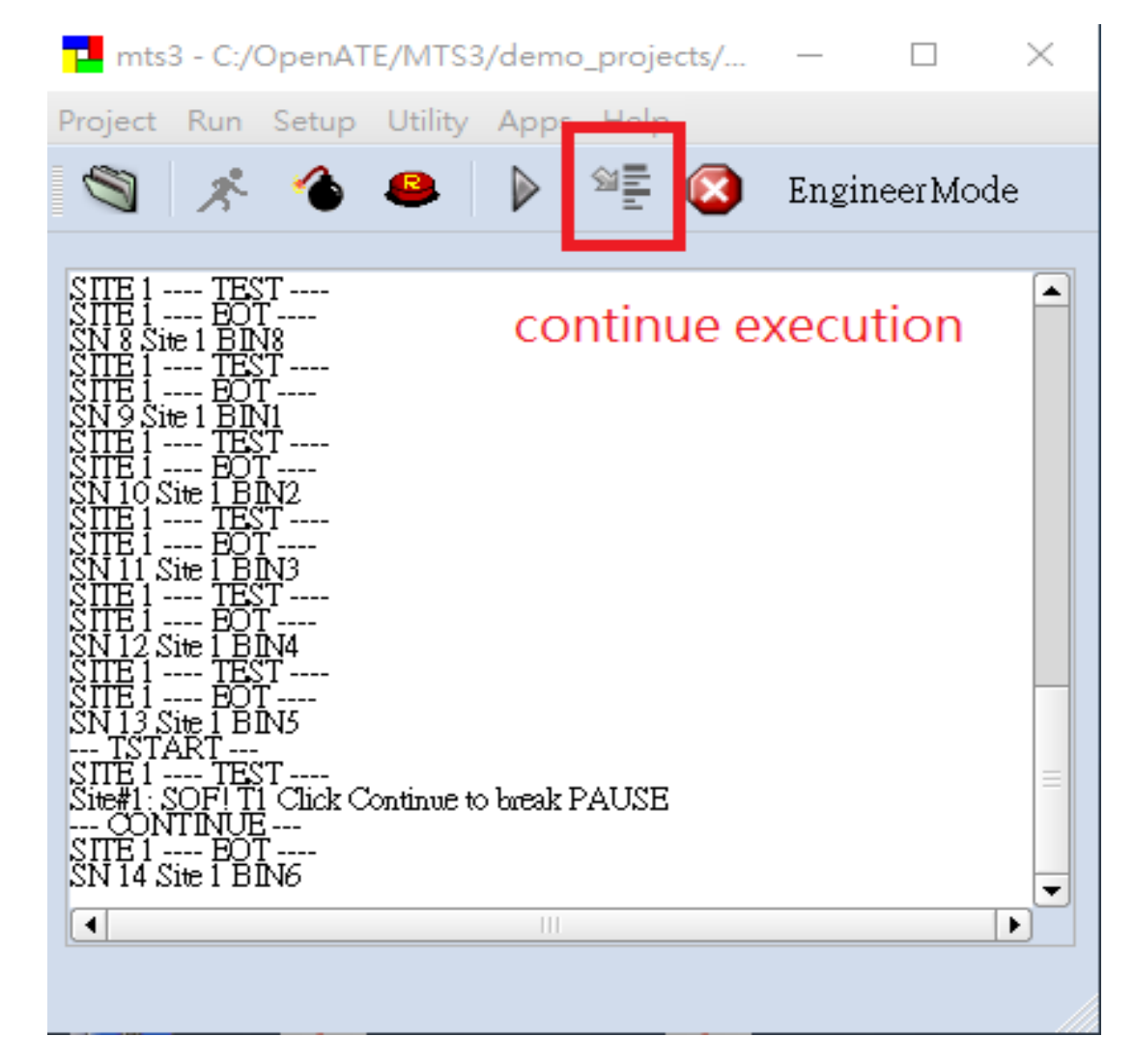

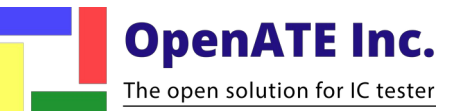

Press "Summary" button to see summary information.

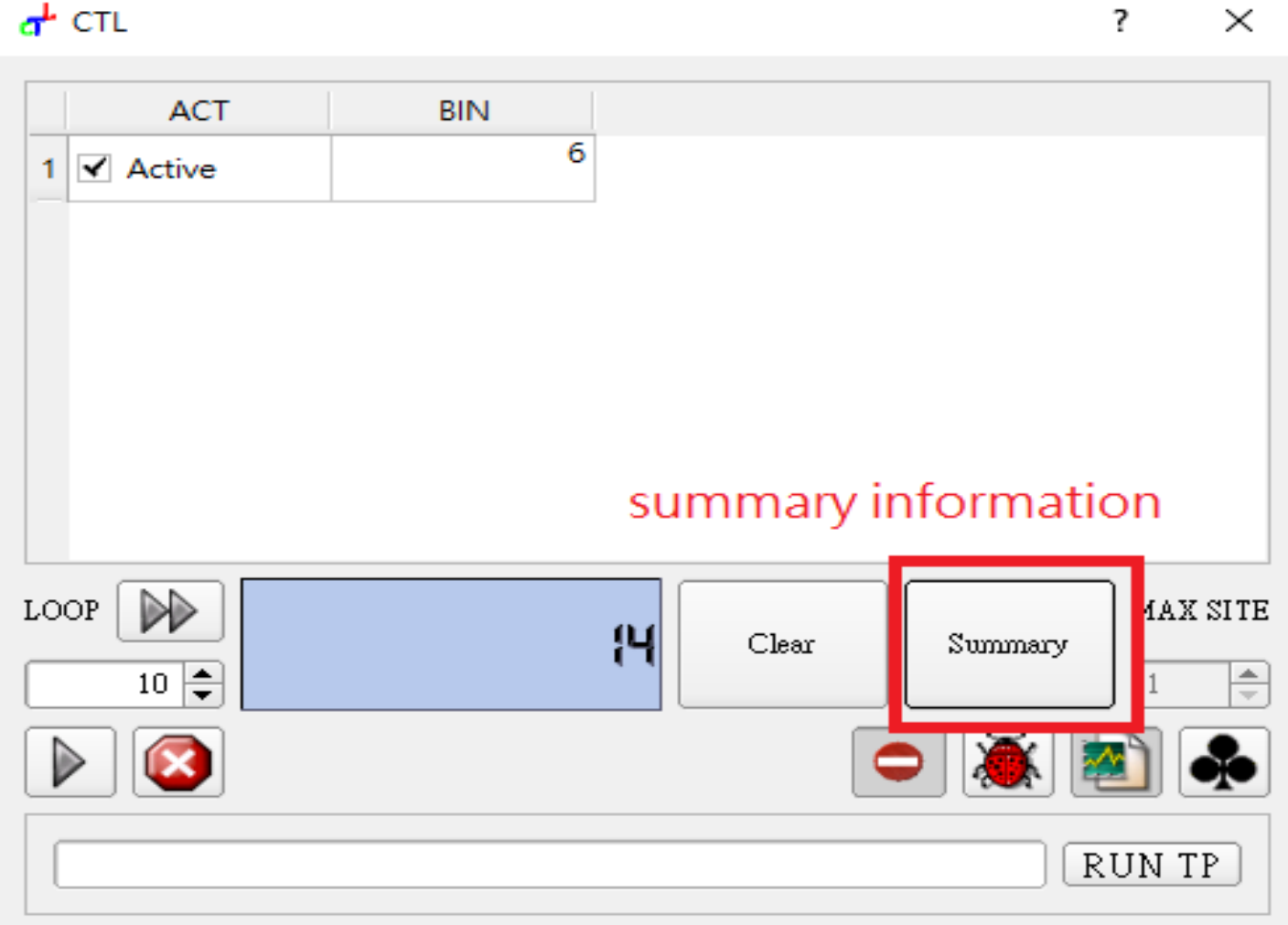

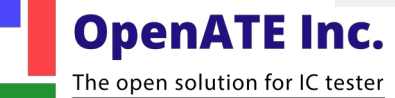

- Press "Reset" button to finish execution.
- Press "Clear" button to clear the number of times.

| Project Run Setup Utility Apps Help                                                                                                    | ACT BIN<br>Active                                                     |        |     |
|----------------------------------------------------------------------------------------------------|-----------------------------------------------------------------------|--------|-----|
| TSTART<br>SITE 1 TEST<br>Site#1: SOF! T1 Click Continue to break PAUSE<br>CONTINUE<br>SITE 1 BOT<br>SITE 1 BOT<br>MTS2 Summary Report for TP: C:/OpenATE/MTS3/demo_projects/demc01<br>00:49:05<br>Total tested: 14<br>Bin#001 PASS : 2: 14.29<br>Bin#002 O/S FAIL : 2: 14.29<br>Bin#003 IDD FAIL : 2: 14.29<br>Bin#004 Funtion FAIL : 2: 14.29<br>Bin#005 DC FAIL : 2: 14.29<br>Bin#006 SBin_6 : 2: 14.29<br>Bin#007 SBin_7 : 1 : 7.14<br>Bin#008 SBin_8 : 1 : 7.14<br>SITE 1 POWER DOWN | OP<br>Clear Summary<br>10<br>No No No No No No No No No No No No No N | MAX SI | ITE |

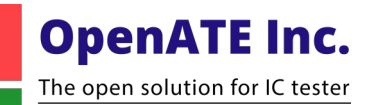

# Demo Project2

Step-by-step

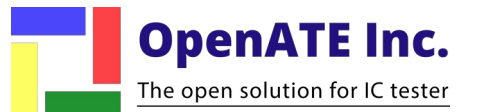

GLOBAL INIT TEST EOT PWD LIB

if(mts3\_get\_datalog())mts3\_msg( "SITE %d ---- TEST ----", mts3\_getSite() );

# DemoTIMER

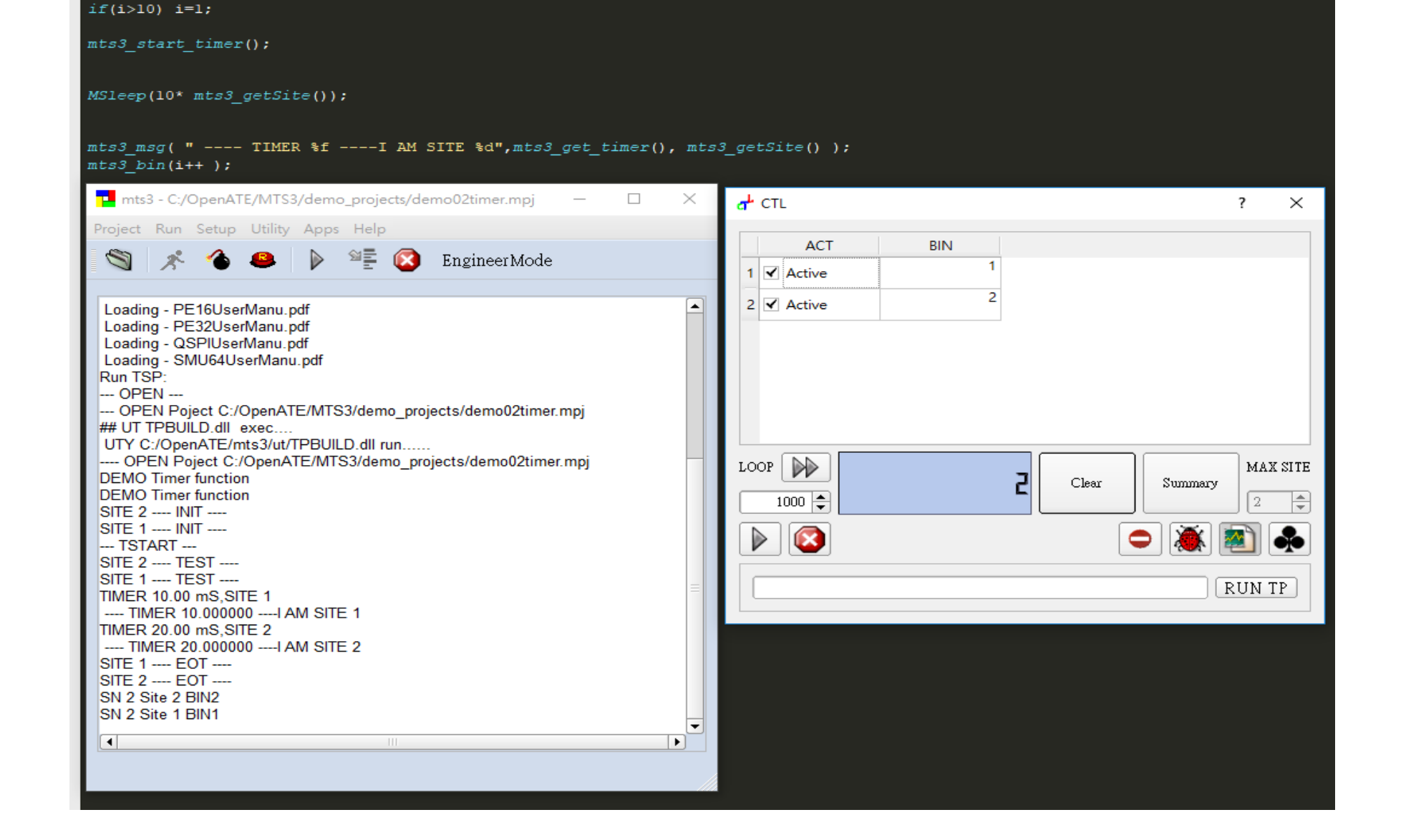

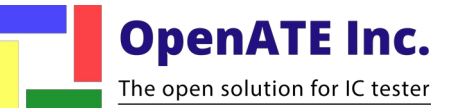

#### Introduction to API

- void mts3\_start\_timer();
- double mts3\_get\_timer();

• These two functions are used to measure the time elapsed from one point to another in the test program.

- mts3\_start\_time() : Mark current time.
- mts3\_get\_timer() : Return the time elapsed (in ms) since last call to mts3\_start\_time().
- If datalog is on, the time will also be printed in the datalog pane.

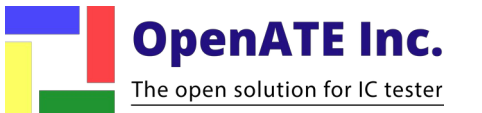

- Open MTS3
- Open project "C:\OpenATE\MTS3\demo\_projects\demo02timer.mpj"
- Open TPBUILD < Utility  $\rightarrow$  TPBUILD >

# Step2

You can press "Datalog" button to see some information.

## Step3

Press "Exec" button to initialize.

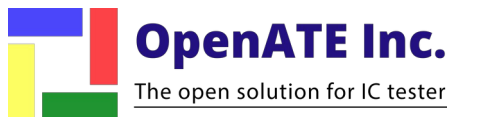

Step4

Press "Tstart" button to run the test program once.

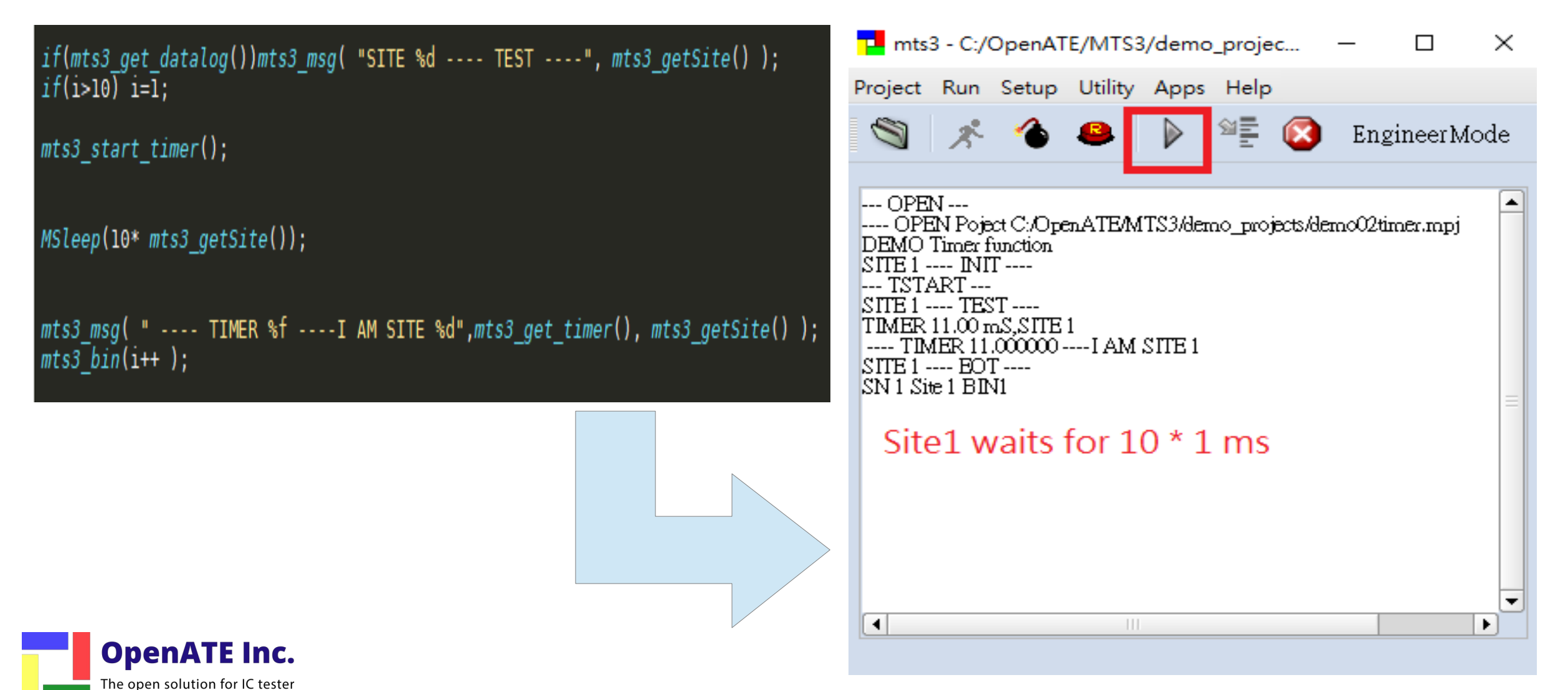

- Press "Reset" button to finish execution.
- Increase the number of sites.
- Press "Exec" button to initialize.

| mts3 - C:/OpenATE/MTS3/demo_projec — 🛛 🗙                                                                                                    | <b>₫</b> <sup>L</sup> CTL |      |               | ? ×                |
|----------------------------------------------------------------------------------------------------|---------------------------|------|---------------|--------------------|
| Project <mark>3</mark> un Setup Utility Apps Help                                                                                                    | ACT                       | PINI |               |                    |
| 🖄 💉 🍲 🕒 📲 🐼 EngineerMode                                                                                                    | 1 Active                  | 0    |               |                    |
| OPEN                                                                                                    | 2 Active                  | 0    |               |                    |
| OPEN Poject C:/OpenATE/MTS3/demo_projects/demo02timer.mpj DEMO Timer function                                                                                                    | 3 🖌 Active                | 0    |               |                    |
| SITE 1 INIT         TSTART         SITE 1 TEST         TIMER 11.00 mS,SITE 1         TIMER 11.00000 I AM SITE 1         SITE 1 EOT         SN 1 Site 1 BIN1         SITE 1 POWER DOWN         DEMO Timer function         DEMO Timer function         SITE 3 INIT         SITE 1 INIT         SITE 2 INIT |                           |      | Clear Summary | 2<br>MAX SITE<br>3 |
|                                                                                                    |                           |      |               | <b>1</b>           |
|                                                                                                    |                           |      |               | RUN TP             |

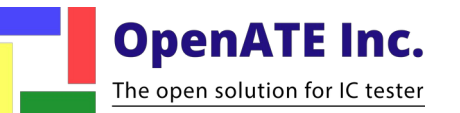

### Threading

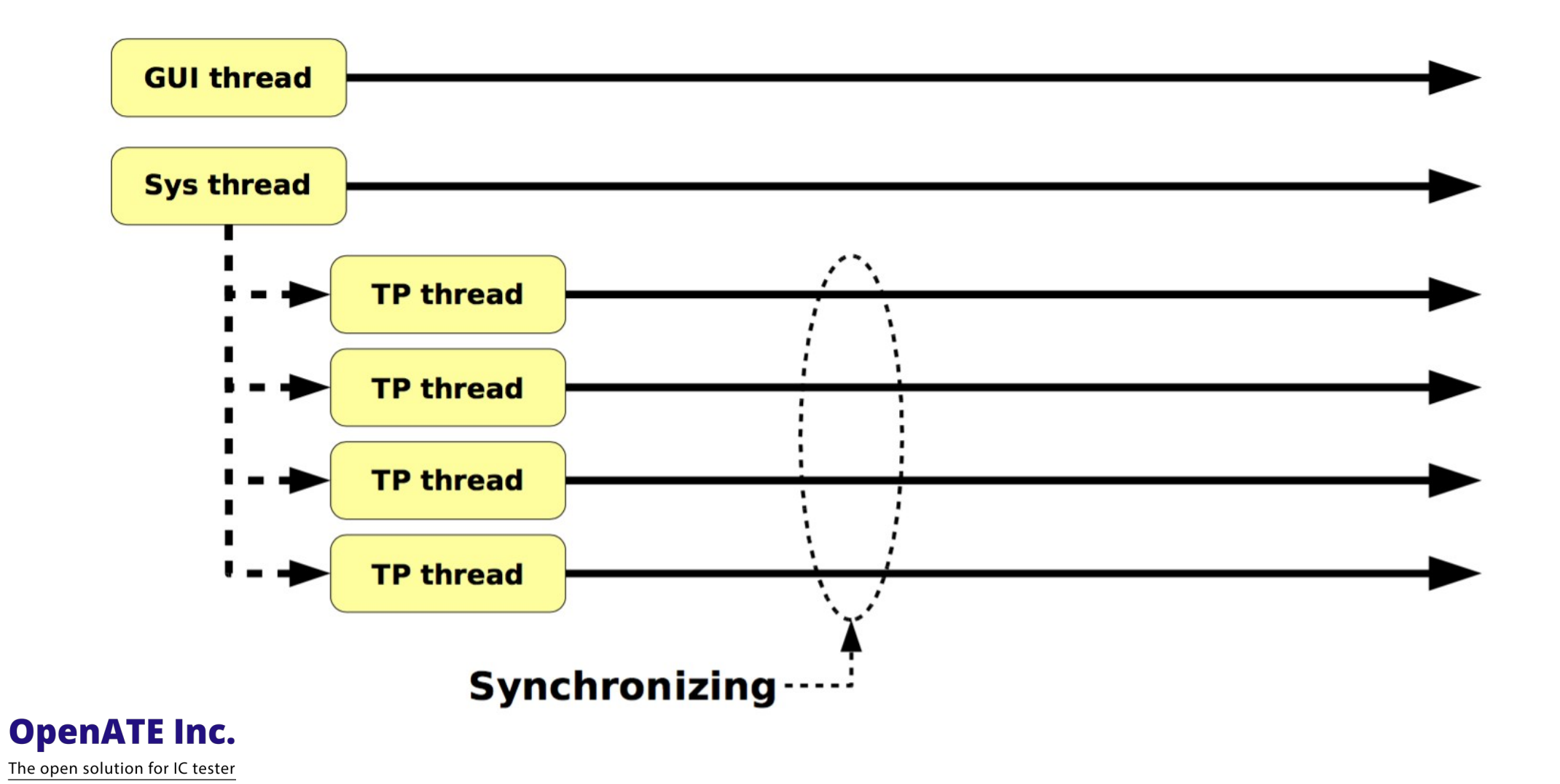

#### Press "Tstart" button to run the test program once.

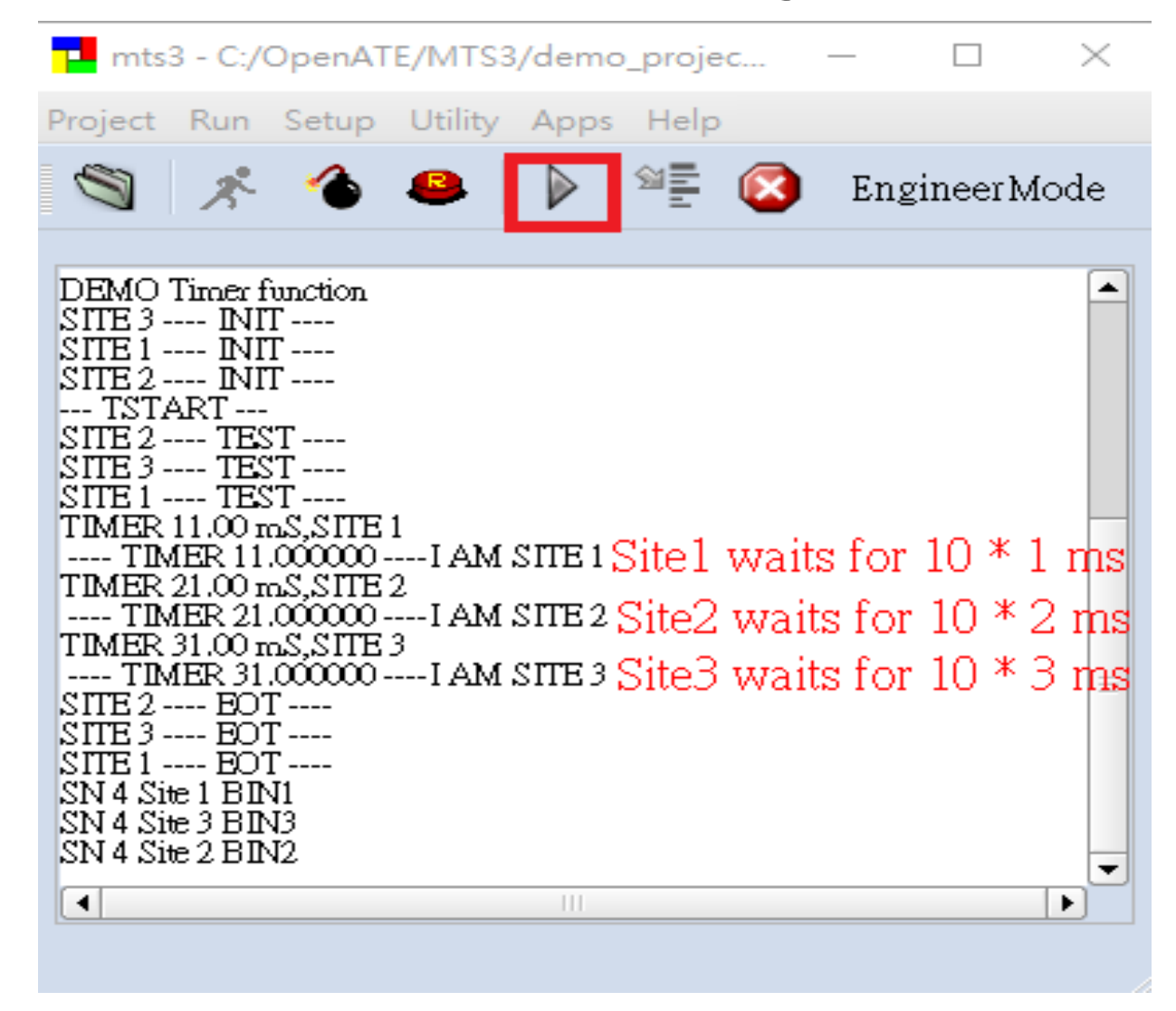

**OpenATE Inc.** The open solution for IC tester

# Demo Project3

Step-by-step

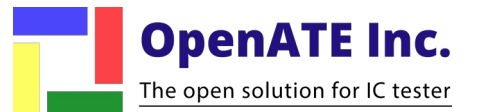

#### Demo Project 3

#### GLOBAL INIT TEST EOT PWD LIB if(mts3 get datalog())mts3 msg( "SITE %d ---- TEST ----", mts3 getSite() ); if(i>10) i=1; mts3 start timer(); if(mts3 once()){ mts3\_msg( " ---- ONCE TEST ----I AM SITE %d", mts3\_getSite() ); MSleep(100); if(mts3 get debug())mts3 once(); mts3 msg( " ---- TIMER %f ----I AM SITE %d",mts3 get\_timer(), mts3\_getSite() ); mts3 bin(i++ ); mts3 - C:/OpenATE/MTS3/demo\_projects/demo03once.mpj $\times$ d CTL $\times$ Project Run Setup Utility Apps Help ACT BIN 9 - **X**-EngineerMode 6 1 ✓ Active 4 2 < Active -TIMER 100.00 mS.SITE 2 ---- TIMER 100.000000 ----I AM SITE 2 5 3 🖌 Active SITE 1 ---- EOT ----SITE 2 ---- EOT ----SITE 3 ---- EOT ----SN 3 Site 1 BIN2 SN 3 Site 3 BIN1 SN 3 Site 2 BIN3 --- TSTART ---SITE 2 ---- TEST ----LOOP MAX SITE 5 SITE 3 ---- TEST ----Clear Summary SITE 1 ---- TEST ----1000 🚖 \* ---- ONCE TEST ----I AM SITE 1 TIMER 0.00 mS.SITE 2 \* 0 TIMER 0.00 mS,SITE 3 ---- TIMER 0.000000 ----I AM SITE 2 ---- TIMER 0.000000 ---- I AM SITE 3 RUN TP TIMER 100.00 mS,SITE 1 ---- TIMER 100.000000 ----I AM SITE 1 SITE 2 ---- FOT ----SITE 3 ---- EOT ----SITE 1 ---- EOT ----SN 6 Site 3 BIN5 SN 6 Site 1 BIN6 SN 6 Site 2 BIN4 • **OpenATE Inc.** The open solution for IC tester

#### Demo

### Introduction to API

bool mts3\_once();

• Sometimes for a multi-site application, a piece of code may need to be executed only once by one thread.

- Usage:
  - if ( mts3\_once() ) {

// statements in this block will be executed only once by one thread.

• mts3\_once() is also used to sync the execution among test threads.

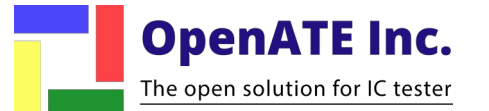

#### Synchronizing

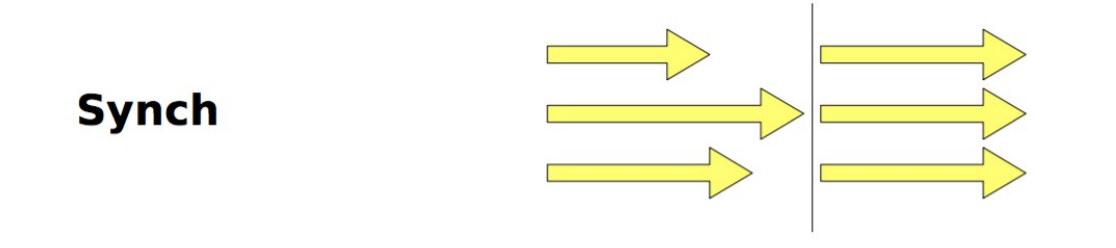

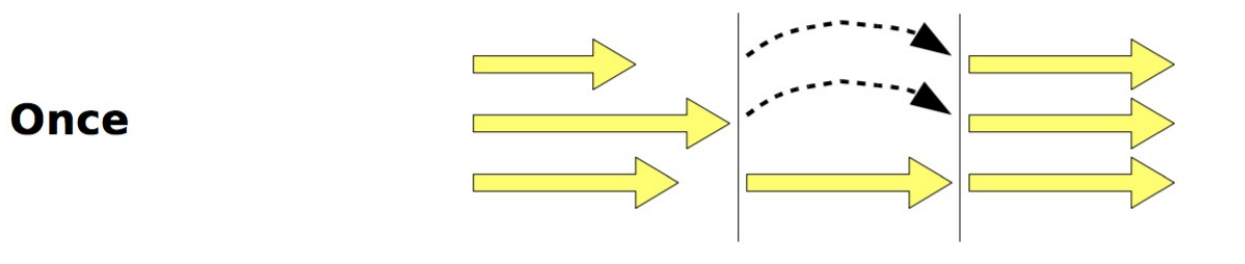

Sequence

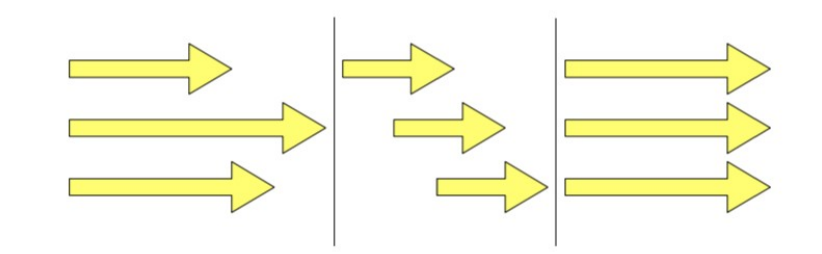

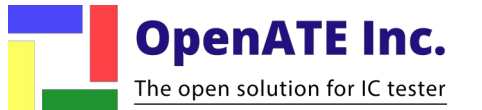

- Open MTS3
- Open project "C:\OpenATE\MTS3\demo\_projects\demo03once.mpj"
- Open TPBUILD < Utility  $\rightarrow$  TPBUILD >

# Step2

You can press "Datalog" button to see more information.

## Step3

- Increase the number of sites.
- Press "Exec" button to initialize.

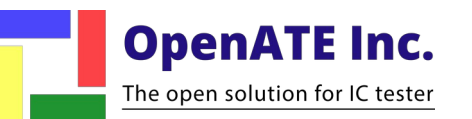

#### Press "Tstart" button to run the test program once.

GLOBAL INIT TEST EOT PWD LIB

if(mts3\_get\_datalog())mts3\_msg( "SITE %d ---- TEST ----", mts3\_getSite() ); if(i>10) i=1;

mts3\_start\_timer();

if(mts3\_once()){ mts3\_msg( " ---- ONCE TEST ----I AM SITE %d", mts3\_getSite() ); MSleep(100);

if(mts3\_get\_debug())mts3\_once(); mts3\_msg( " ---- TIMER %f ----I AM SITE %d",mts3\_get\_timer(), mts3\_getSite() ); mts3\_bin(i++ );

> Statements in this block will be executed only once by one thread

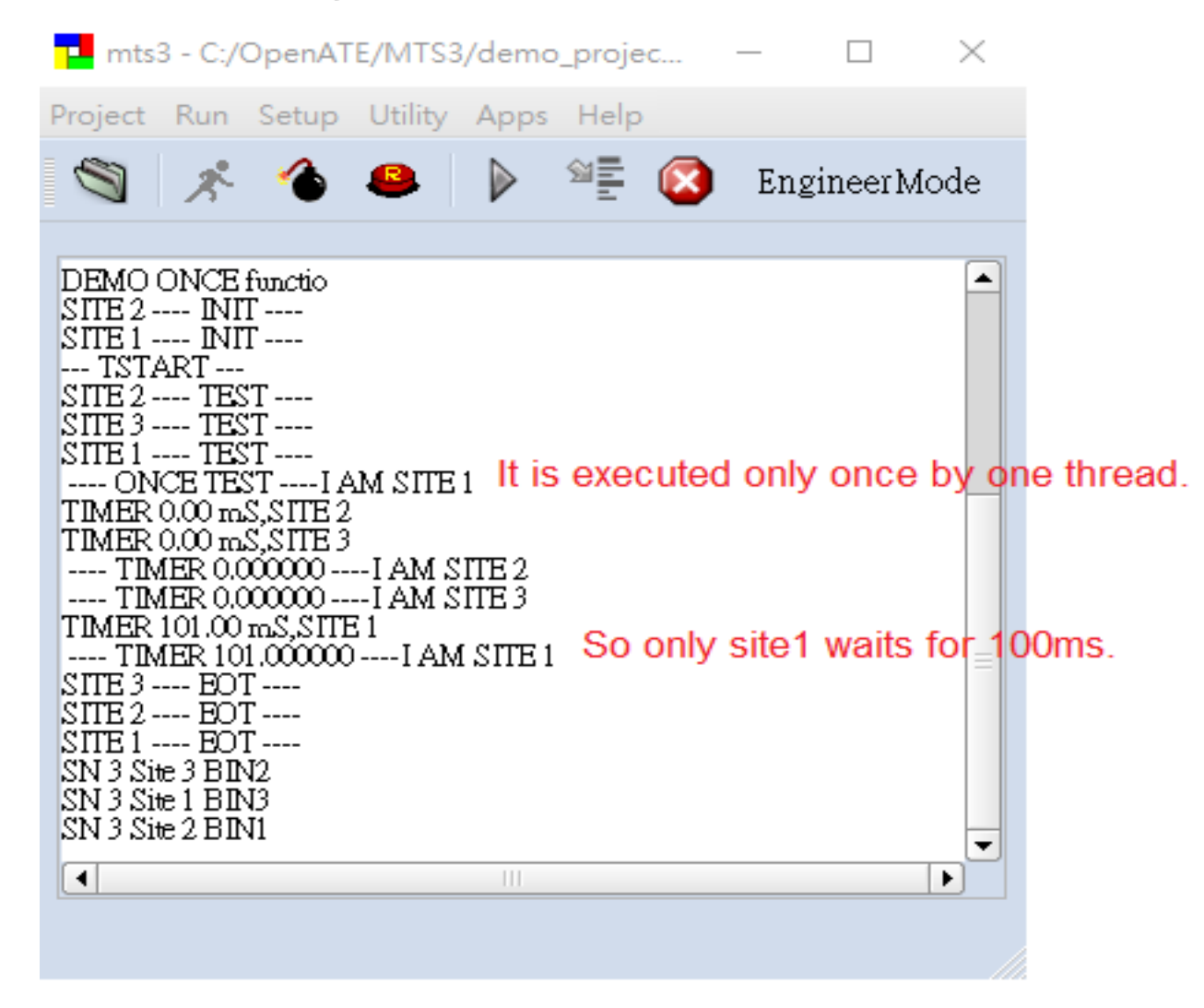

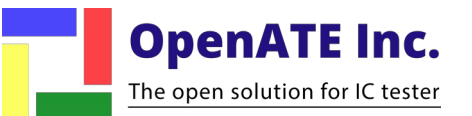

# Demo Project4

Step-by-step

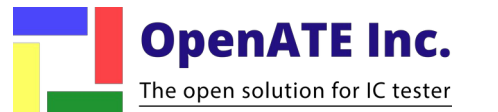

#### Demo Project\_4

GLOBAL INIT TEST EOT PWD LIB

MS

mt

mt

#### Demo

|                                                                                             | mts3 - C:/OpenATE/MTS3/demo_projects/demo04seq.mpj — 🛛 🗙 |
|---------------------------------------------------------------------------------------------|----------------------------------------------------------|
| <pre>mts3_get_datalog())mts3_msg( "SITE %d TEST", mts3_getSite() );<br/>i&gt;l0) i=l:</pre> | Project Run Setup Utility Apps Help                      |
|                                                                                             | 🖄 🐟 🐴 🙉 🖒 🛸 🐼 EngineerMode                               |
| f(mts3 once())                                                                              |                                                          |
| ts3 msg( " NO SEQI AM SITE %d", mts3 getSite() );                                           |                                                          |
| 3 msg( " SYN TEST 1I AM SITE %d", mts3 getSite() );                                         | SITE 2 INIT                                              |
| eep(1);                                                                                     | DEMO SEQ function                                        |
| 3 msg( " SYN TEST 2I AM SITE %d", mts3 getSite() );                                         | DEMO SEQ function                                        |
|                                                                                             | SITE 1 INIT                                              |
| 3_msg( " SYN TEST 3I AM SITE %d", mts3_getSite() );                                         | SITE 3 INIT                                              |
| eep(1);                                                                                     |                                                          |
| 3_msg( " SYN TEST 4I AM SITE %d", mts3_getSite() );                                         |                                                          |
| eep(1);                                                                                     |                                                          |
| 3_msg( " SYN TEST 5I AM SITE %d", mts3_getSite() );                                         | SYN TEST 1I AM SITE 2                                    |
|                                                                                             | SITE 3 TEST                                              |
| mts3_once())                                                                                | SYN IEST 1I AM SITE 3                                    |
| 3_msg( " WITH SEQI AM SITE %d", mts3_getSite() );                                           | SYN TEST 2 I AM SITE 1                                   |
| 3_seq_begin();                                                                              | SYN TEST 2I AM SITE 2                                    |
|                                                                                             | SYN TEST 2 I AM SITE 3                                   |
| 3_msg(" SYN TEST 6I AM SITE %d", mts3_getSite() );                                          | SYN TEST 3I AM SITE 3 Before using SEQ                   |
|                                                                                             | SYN TEST 3 I AM SITE 2 function                          |
| <pre>is_msg(" SIN TEST /I AM SITE %d", mts3_getSite() );</pre>                              | SYN LEST 3 IAM SITE 1                                    |
|                                                                                             | SYN IEST 4 AM SITE 3                                     |
| S_msg( ~ SIN IESI &I AM SIIE &d~, mtss_getSIte() );                                         | SYN TEST 4 AM SITE 1                                     |
|                                                                                             |                                                          |
| CTL ? ×                                                                                     | SYN TEST 5 I AM SITE 2                                   |
|                                                                                             | SYN TEST 5I AM SITE 1                                    |
| ACT BIN                                                                                     | WITH SEO I AM SITE 1                                     |
|                                                                                             | SYN TEST 6I AM SITE 3                                    |
| Active 2                                                                                    | SYN TEST 7 I AM SITE 3                                   |
| 3                                                                                           | SYN TEST 8 I AM SITE 3 After using SEQ                   |
| Active                                                                                      | SYN IEST 6 I AM SITE 1 function                          |
| Active 1                                                                                    | SYN IEST / AM SITE 1                                     |
|                                                                                             | SYN TEST 6                                               |
|                                                                                             | SYN TEST 7 I AM SITE 2                                   |
|                                                                                             | SYN TEST 8 I AM SITE 2                                   |
|                                                                                             | SILE 3 EOI                                               |
|                                                                                             | SITE 1 EOT                                               |
|                                                                                             | SITE 2 EOT                                               |
|                                                                                             | SN 3 Site 2 BIN3                                         |
| T Clear Summary                                                                             | SN 3 Site 3 BIN1<br>SN 3 Site 4 BIN1                     |
|                                                                                             |                                                          |
|                                                                                             |                                                          |
|                                                                                             |                                                          |
|                                                                                             |                                                          |
|                                                                                             |                                                          |
| RUN TP                                                                                      |                                                          |
|                                                                                             |                                                          |

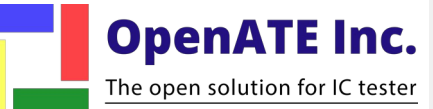

#### Introduction to API

void mts3\_seq\_begin() / void mts3\_seq\_end();

• Sometimes for a multi-site application, a piece of code may not able to be executed concurrently by more than one thread at the same time.

• Usage:

mts3\_seq\_begin(); // ---- Point A
// statements in this block will be executed by one thread at a time.
mts3\_seq\_end(); // ---- Point B

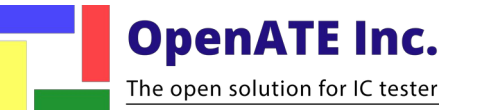

Step4

#### Press "Tstart" button to run the test program once.

GLOBAL INIT TEST EOT PWD LIB

| if(i>10) i=1;   | area () / moso_mog( |                       | , moso_gees | Projec | et Run S  | etup Util | ty App      | s Help | 🧥 - · · · · · |
|-----------------|---------------------|-----------------------|-------------|--------|-----------|-----------|-------------|--------|---------------|
| //if(mts3 once( | ii i                |                       |             |        | x         | 1         |             | 20 E   | EngineerMode  |
| //mts3 msg( " N | O SEQI AM SIT       | E %d", mts3 getSite() |             |        |           |           |             |        |               |
| mts3_msg( "     | - SYN TEST 1I       | AM SITE %d", mts3 ge  | tSite() );  | SITE   | 2 INIT    |           |             |        |               |
| MSleep(1);      |                     |                       |             | DEM    | IO SEQ fu | nction    |             |        |               |
| mts3_msg( "     | - SYN TEST 2I       | AM SITE %d", mts3_ge  | tSite() );  | DEM    | IO SEQ fu | nction    |             |        |               |
| MSleep(1);      |                     |                       |             | SITE   | 1 INIT    |           |             |        |               |
| mts3_msg( "     | - SYN TEST 3I       | AM SITE %d", mts3_ge  | tSite() );  | SILE   | STADT     |           |             |        |               |
| MSleep(1);      |                     |                       |             | SITE   | 1 TES     | T T       |             |        |               |
| mts3_msg( "     | - SYN TEST 4I       | AM SITE %d", mts3_get | tSite() );  | 5      | SYN TEST  | 1 I AM    | SITE 1      |        |               |
| mbleep(1);      | CVN TECT 5          | AN STTE SAN STAR      |             | SITE   | 2 TES     | T T       |             |        |               |
| mess_msg(       | - SIN ILSI 5I       | An SILE war, mess_get | usice() );  | \$     | SYN TEST  | 1I AM     | SITE 2      |        |               |
| if(mts3 once()) |                     |                       |             | SITE   | 3 TES     |           | OITE A      | 2      |               |
| mts3 msg( " WIT | H SEQI AM SIT       | E %d", mts3 getSite() | );          | 3      | SYN TEST  | 1 I AM    | SITE 1      |        |               |
| mts3_seq_begin( | );                  |                       |             |        | SYN TEST  | 2 AM      | SITE 2      |        |               |
|                 |                     |                       |             | 5      | SYN TEST  | 2 I AM    | SITE 3      |        |               |
| mts3_msg( "     | - SYN TEST 6I       | AM SITE %d", mts3_ge  | tSite() );  | 9      | SYN TEST  | 3 I AM    | SITE 3      | Ro     | forousing     |
| MSleep(1);      |                     |                       |             | 8      | SYN TEST  | 3 I AM    | SITE 2      | De     | iore using    |
| mts3_msg( "     | - SYN TEST 7I       | AM SITE %d", mts3_ge  | tSite() );  | \$     | SYN TEST  | 3 I AM    | SITE 1      |        |               |
| MSleep(1);      |                     |                       |             |        | SYN TEST  | 4 I AM    | SITE 3      | SE     | O function    |
| mts3_msg(       | - SIN IESI 6I       | AM SILL 40", MCSS_get | csice() );  |        | SYN TEST  | 4 AM      | SITE 1      |        | d'interior    |
| mono_bed_end(), |                     |                       |             | 9      | SYN TEST  | 5 I AM    | SITE 3      |        |               |
| d CTL           |                     | ?                     | ×           | \$     | SYN TEST  | 5 I AM    | SITE 2      |        |               |
|                 |                     |                       |             | 5      | SYN TEST  | 5I AM     | SITE 1      |        |               |
| ACT             | BIN                 |                       |             | , WII  | H SEQ     | AM SITE   | 1<br>SITE 2 |        |               |
| 1 Active        | 2                   |                       |             |        | SYN TEST  | 7 I AM    | SITE 3      |        |               |
| 1 C Active      |                     |                       |             | 5      | SYN TEST  | 8 I AM    | SITE 3      | A C    |               |
| 2 🖌 Active      | 3                   |                       |             | \$     | SYN TEST  | 6 I AM    | SITE 1      | AT     | ter using     |
|                 | 1                   |                       |             | 8      | SYN TEST  | 7 I AM    | SITE 1      |        | 0             |
| 3 Active        |                     |                       |             | 8      | SYN TEST  | 8 I AM    | SITE 1      | CE     | O function    |
|                 |                     |                       |             | 3      | SYN TEST  | 6 I AM    | SITE 2      | SE     | Q IUNCLIO     |
|                 |                     |                       |             |        | SYN TEST  | 8 I AM    | SITE 2      |        |               |
|                 |                     |                       |             | SILE   | 3 EU      |           | ONL L       |        |               |
|                 |                     |                       |             | SITE   | 1 EO      | ·         |             |        |               |
|                 |                     |                       |             | SITE   | 2 EO      | ·         |             |        |               |
| LOOP            |                     |                       | MAX SITE    | SN 3   | Site 2 Bl | N3        |             |        |               |
|                 | F                   | Clear Summary         |             | SN 3   | Site 1 BI | 12        |             |        |               |
| 1000 🜩          |                     |                       | 3           | 514.5  | Site I DI | 12        |             |        |               |
|                 |                     |                       |             |        |           |           |             |        |               |
|                 |                     |                       |             |        |           |           |             |        |               |
|                 |                     |                       |             |        |           |           |             |        |               |

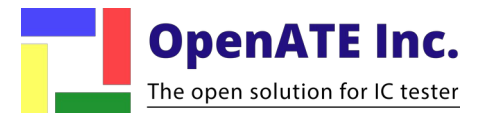

# Demo Project5

Step-by-step

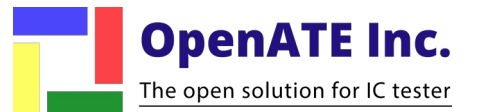

#### Demo

#### GLOBAL INIT TEST EOT PWD LIE

if(mts3\_get\_datalog())mts3\_msg( "SITE %d ---- TEST ----", mts3\_getSite() ); if(i>10) i=1;

mts3\_msg( "SITE %d push STOP TO BREAK infinite loop ----", mts3\_getSite() );

while(1){
MSleep(10);
//if (mts3\_get\_debug())mts3\_check\_stop();
mts3\_check\_stop();

#### mts3 bin(i++ );

mts3 - C:/OpenATE/MTS3/demo\_projects/demo05chkstop.... — 🛛 🗙 👉 CTL  $\times$ ? Project Run Setup Utility Apps Help ACT BIN ▶ ﷺ 🙆 EngineerMode 9 × 0 1 🖌 Active --- TSTART ---. SITE 1 ---- TEST ----SITE 1 push STOP TO BREAK infinite loop ------- STOP ---SITE 1 ---- EOT ----LOOP MAX SITE Clear Summary 1000 🌲 -. RUN TP -Ð i e l

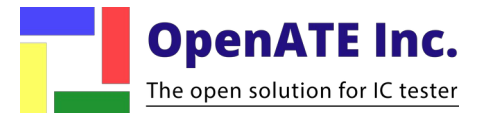

### Introduction to API

void mts3\_check\_stop();

• In user's test program, add this function call in a infinite loop, so that system can interrupt the loop when user click 'stop'.

•while (1) { if ( hardware\_ready() ) exit; }

- Here we put a call to mts3\_check\_stop() in the loop, so that user can hit stop button to stop the infinite loop:
  - while (1) {
     if ( hardware\_ready() ) exit;
     mts3\_check\_stop();}

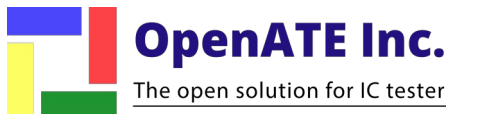

• Open MTS3

**OpenATE Inc.** The open solution for IC tester

Open project "C:\OpenATE\MTS3\demo\_projects\demo05chkstop.mpj"

# Step2

- Press "Exec" button to initialize.
- Press "Tstart" button to run the test program once.

| GLOBAL INIT TEST EOT PWD LIB                                                                    |                          |
|-------------------------------------------------------------------------------------------------|--------------------------|
| <pre>if(mts3_get_datalog())mts3_msg( "SITE %d if(i&gt;10) i=1;</pre>                            | TEST", mts3_getSite() ); |
| <pre>mts3_msg( "SITE %d push STOP TO BREAK infi</pre>                                           | nite loop",              |
| <pre>while(1){ MSleep(10); //if (mts3_get_debug())mts3_check_stop(); mts3_check_stop(); }</pre> |                          |
| mts3_bin(i++ );                                                                                 | infinite loop            |
|                                                                                                 |                          |

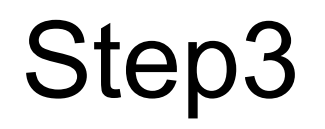

Push STOP to break infinite loop

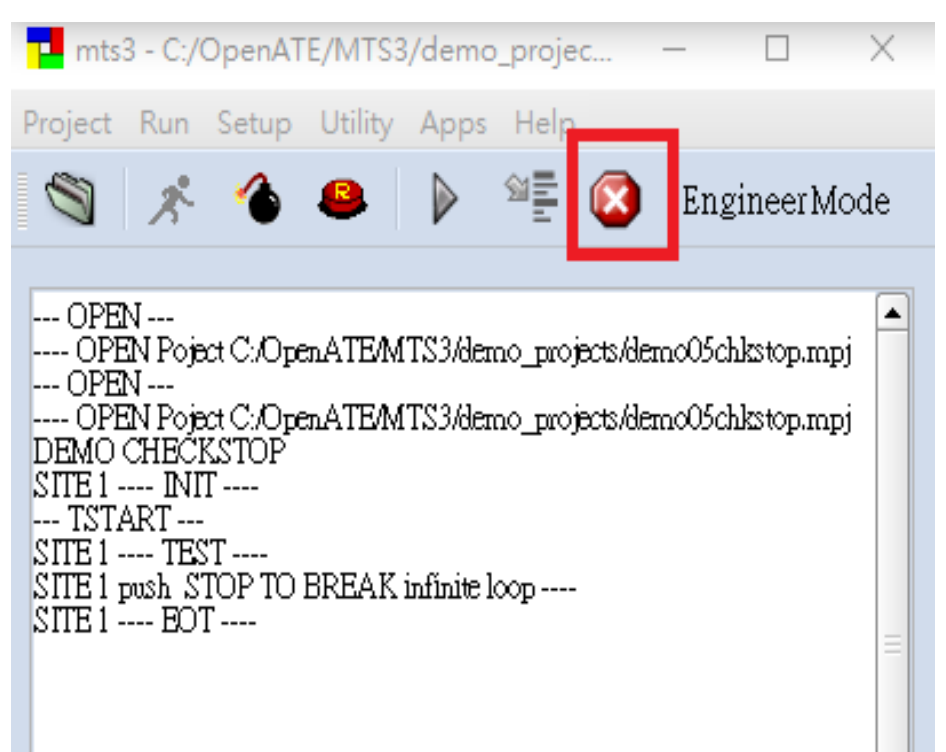

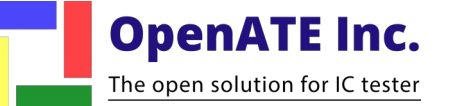

# Demo Project6

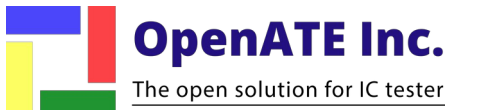

Demo Project 6 GLOBAL INIT TEST EOT PWD LIB if(mts3 get datalog())mts3 msg( "SITE %d ---- TEST ----", mts3 getSite() ); if(i>10) i=1; Setup mts3 msg( " ---- TEST 1 ----I AM SITE %d, MAXSITE=%d ACTIVE SITES= %d ", mts3 getSite(), mts3 getMaxSite(), mts3 getNOS() ); • Three sites mts3 bin(i++ ); mts3 - C:/OpenATE/MTS3/demo\_projects/demo06maxsite.... d CTL  $\times$ ?  $\times$ Project Run Setup Utility Apps Help ACT BIN Max site = 39 EngineerMode 2 1 < Active 3 2 ✓ Active DEMO MAX/ACTIVE SITE -Active site = 3SITE 2 ---- INIT ----3 🖌 Active DEMO MAX/ACTIVE SITE DEMO MAX/ACTIVE SITE SITE 3 ---- INIT ----SITE 1 ---- INIT ------- TSTART ---SITE 3 ---- TEST -------- TEST 1 ---- I AM SITE 3, MAXSITE=3 ACTIVE SITES= 3 LOOP MAX SITE SITE 1 ---- TEST ----Б SITE 2 ---- TEST ----Clear Summary ---- TEST 1 ---- I AM SITE 1, MAXSITE=3 ACTIVE SITES= 3 1000 🚖 \$ ---- TEST 1 ---- I AM SITE 2, MAXSITE=3 ACTIVE SITES= 3 SITE 1 ---- EOT ----SITE 2 ---- EOT ----SITE 3 ---- EOT ----SN 6 Site 1 BIN2 RUN TP SN 6 Site 2 BIN3 SN 6 Site 3 BIN1 • **OpenATE Inc.** 

The open solution for IC tester

#### GLOBAL INIT TEST FOT PWD LIB

if(mts3\_get\_datalog())mts3\_msg( "SITE %d ---- TEST ----", mts3\_getSite() );
if(i>10) i=1;

mts3\_msg( " ---- TEST 1 ----I AM SITE %d,MAXSITE=%d ACTIVE SITES= %d ", mts3\_getSite(), mts3\_getMaxSite(), mts3\_getNOS() );

#### mts3\_bin(i++ );

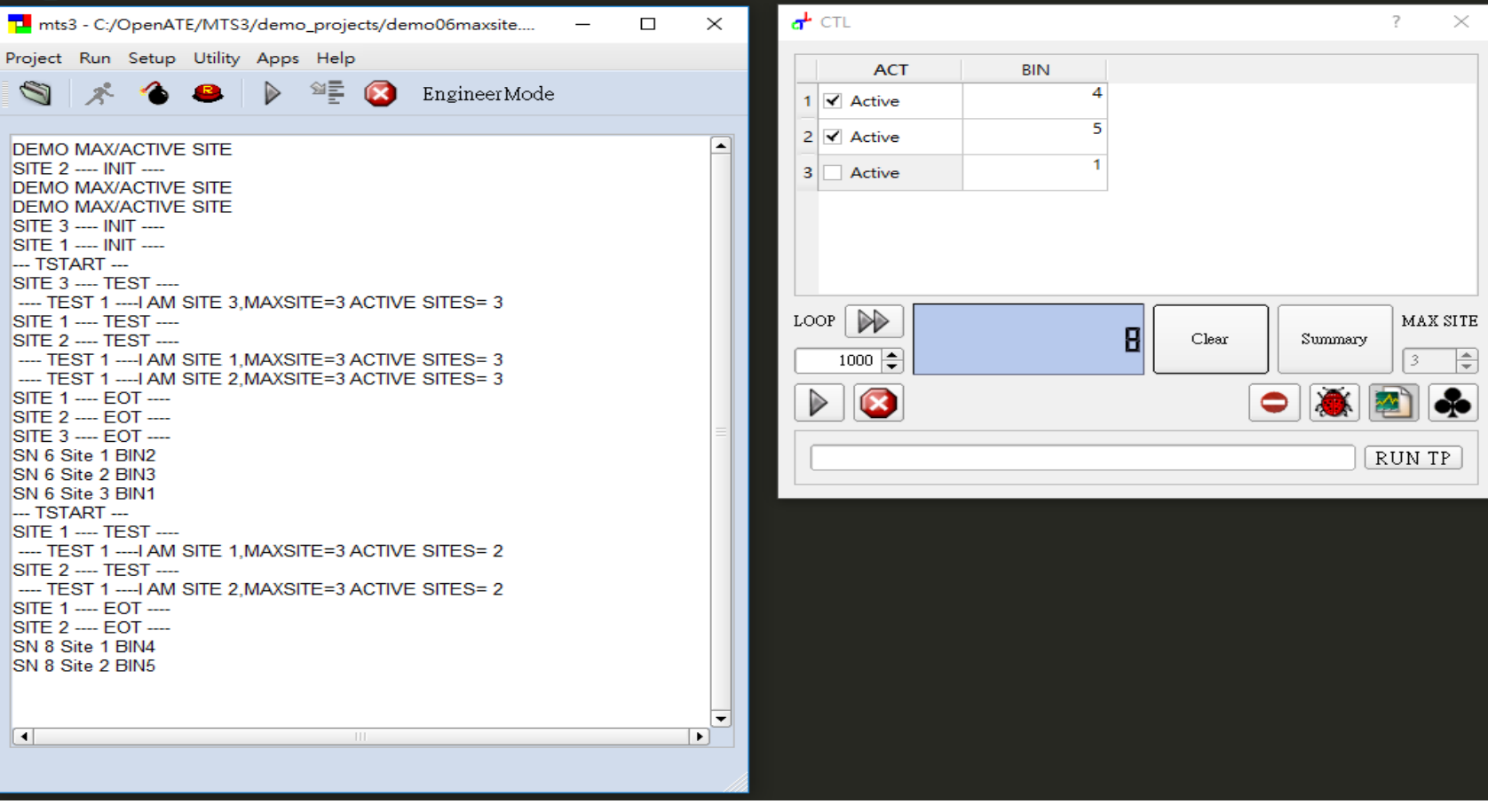

- Setup
  - Three sites
  - · Deactivate third site
- Max site = 3

**OpenATE Inc.** 

The open solution for IC tester

Active site = 2

#### Introduction to API

int mts3\_getMaxSite();

· Return maximum sites available by system.

int mts3\_getNOS();

· Return number of sites for current test configuration.

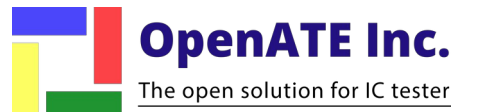

#### Reference

- OpenATE official web

   http://www.openate.com/
   mts3
- mts3\_user.manual

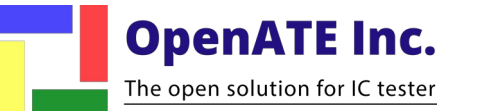